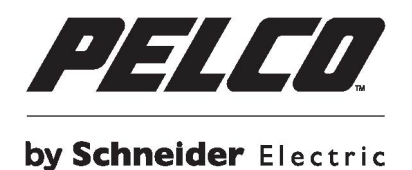

# Mini Câmara de Cúpula Ambiental da Série Sarix<sup>®</sup> IMP Manual do utilizador

C3956M-C-PT (5/15)

# Índice

| Avisos Importantes                                                                     | 5  |
|----------------------------------------------------------------------------------------|----|
| Avisos de Conformidade                                                                 | 5  |
| Interferências de rádio e televisão                                                    | 5  |
| Aviso legal                                                                            | 5  |
| Aviso sobre qualidade de vídeo                                                         | 5  |
| Aviso sobre velocidade de fotogramas referente às opções seleccionadas pelo utilizador | 5  |
| Software de código aberto                                                              | 6  |
| Certificação KCC                                                                       | 6  |
| EMC Classe A da Coreia                                                                 | 6  |
| Aviso sobre ESD                                                                        | 6  |
| Declaração sobre topologia de rede                                                     | 6  |
| Aviso legal (Aviso de áudio)                                                           | 6  |
| Prefácio                                                                               | 7  |
| 1. Descrição geral do produto                                                          | 8  |
| 1.1 Dimensões                                                                          | 8  |
| 1.2 Características físicas                                                            | 9  |
| 2. Instalação e ligação                                                                | 10 |
| 2.1 Desembalagem                                                                       | 10 |
| 2.2 Acessórios opcionais                                                               | 10 |
| 2.3 Instalação                                                                         | 10 |
| 2.3.1 Verificar a aparência                                                            | 10 |
| 2.3.2 Desmontar a câmara                                                               | 11 |
| 2.3.3 Ligar os cabos                                                                   | 11 |
| 2.3.4 Instalar a câmara                                                                | 12 |
| 2.3.5 Posicionar a câmara                                                              | 17 |
| 2.3.6 Ajustar a focagem                                                                |    |
| 2.3.7 Topologia de rede                                                                |    |
| 2.3.8 Requisitos do sistema                                                            | 19 |
| •                                                                                      |    |

| 2.4 Ligação                                                          | 20 |
|----------------------------------------------------------------------|----|
| 2.4.1 Endereço IP predefinido                                        | 20 |
| 2.4.2 Ligar a partir de um computador e preparação para visualização | 20 |
| 3. Administração e configuração                                      | 22 |
| 3.1 Em directo                                                       |    |
| 3.1.1 Controlos de Zoom e Focagem                                    | 23 |
| 3.2 Definições                                                       | 23 |
| 3.2.1 Sistema                                                        | 24 |
| 3.2.2 Rede                                                           |    |
| 3.2.3 Imagem                                                         |    |
| 3.2.4 Transmissões A/V                                               | 44 |
| 3.2.5 Utilizadores                                                   | 49 |
| 3.2.6 Eventos                                                        | 53 |
| Especificações                                                       | 63 |
| Informações de contacto da Pelco para resolução de problemas         | 67 |

# **Avisos Importantes**

# **AVISOS DE CONFORMIDADE**

Este dispositivo está em conformidade com o Artigo 15º das Normas da FCC. O seu funcionamento está sujeito às duas condições seguintes: (1) este dispositivo não poderá causar interferências prejudiciais, e (2) este dispositivo deve aceitar quaisquer interferências recebidas, incluindo interferências que possam causar um funcionamento indesejado.

#### INTERFERÊNCIAS DE RÁDIO E TELEVISÃO

Este equipamento foi testado e é compatível com os limites estipulados para um dispositivo digital de Classe A, segundo o Artigo 15º das Normas da FCC. Estas limitações destinam-se a fornecer uma protecção razoável contra interferências nocivas quando o equipamento é utilizado num ambiente comercial. Este equipamento gera, utiliza e pode emitir energia de radiofrequência e, se não for instalado e utilizado de acordo com o manual de instruções, pode interferir prejudicialmente com as comunicações via rádio. A utilização deste equipamento numa área residencial pode provocar uma interferência prejudicial devendo, neste caso, o utilizador corrigir a interferência decorrendo os custos por sua conta.

As Alterações ou Modificações não expressamente aprovadas pelo fabricante ou proprietário do registo deste equipamento podem invalidar a autoridade do utilizador de operar este equipamento de acordo com as regras da Comissão Federal de Comunicações (FCC).

De forma a garantir a compatibilidade com as normas da FCC, devem ser utilizados cabos blindados com este equipamento. O funcionamento com equipamentos não certificados ou com cabos não blindados resultará provavelmente em interferências na recepção de rádio e televisão.

Este dispositivo digital da Classe A satisfaz os requisitos da norma canadiana ICES-003.

Cet appareil numérique de la classe A est conforme a la norme NMB-003 du Canada.

# **AVISO LEGAL**

ALGUNS EQUIPAMENTOS PELCO CONTÊM E O SOFTWARE PERMITE, CAPACIDADES DE GRAVAÇÃO ÁUDIO/VISUAL, A UTILIZAÇÃO IMPRÓPRIA DESSAS CAPACIDADES PODERÁ ESTAR SUJEITA A PENALIDADES CIVIS E CRIMINAIS. AS LEIS APLICÁVEIS SOBRE O USO DE TAIS CAPACIDADES VARIAM DE ACORDO COM AS JURISDIÇÕES E PODERÃO REQUERER, ENTRE OUTRAS COISAS, O CONSENTIMENTO EXPRESSO POR ESCRITO DOS SUJEITOS DA GRAVAÇÃO. O UTILIZADOR É O ÚNICO RESPONSÁVEL POR GARANTIR A CONFORMIDADE TOTAL COM ESSAS LEIS E ADESÃO TOTAL A QUAISQUER/TODOS OS DIREITOS DE PRIVACIDADE E PERSONALIDADE. A UTILIZAÇÃO DESTE EQUIPAMENTO E/OU SOFTWARE PARA VIGILÂNCIA OU MONITORIZAÇÃO ILEGAL DEVE SER CONSIDERADA COMO UTILIZAÇÃO NÃO AUTORIZADA EM VIOLAÇÃO DO ACORDO DE UTILIZADOR FINAL DO SOFTWARE E RESULTARÁ NA SUSPENSÃO IMEDIATA DOS SEUS DIREITOS DE LICENÇA.

# AVISO SOBRE QUALIDADE DE VÍDEO

#### AVISO SOBRE VELOCIDADE DE FOTOGRAMAS REFERENTE ÀS OPÇÕES SELECCIONADAS PELO UTILIZADOR

Os sistemas Pelco são capazes de oferecer alta qualidade de vídeo para visualização em directo e reprodução. No entanto, os sistemas podem ser utilizados em modos de qualidade inferior, qua podem diminuir a qualidade da imagem para permitir uma menor velocidade de transferência de dados e reduzir a quantidade de dados de vídeo armazenados. A qualidade da imagem pode ser diminuída reduzindo a resolução, a velocidade da imagem ou ambos. A diminuição da qualidade da imagem através da redução da resolução poderá resultar numa imagem menos nítida ou mesmo imperceptível. A diminuição da qualidade da imagem através da redução da velocidade originará uma imagem com menos fotogramas por segundo, o que poderá resultar em imagens que parecem saltar ou deslocar-se mais rapidamente do que o normal durante a reprodução. Menores velocidades de fotogramas poderão impedir o sistema de gravar eventos importantes.

A avaliação referente à adequação dos produtos para os fins previstos pelo utilizador são da responsabilidade exclusiva do utilizador. Os utilizadores deverão determinar a adequação dos produtos para a aplicação prevista, velocidade e qualidade da imagem. Caso os utilizadores pretendam usar o vídeo como prova num processo judicial, devem consultar os seus advogados para obter informações sobre os requisitos específicos para tal utilização.

# SOFTWARE DE CÓDIGO ABERTO

Este produto inclui determinado software de código aberto ou outros originados de terceiros que está sujeito à Licença Pública Geral GNU (GPL), Biblioteca/Versão Limitada da Licença Pública Geral GNU (LGPL) e licenças diferentes e/ou adicionais de direitos de autor, isenções de responsabilidade e avisos.

Os termos exactos das licenças GPL, LGPL e outras são fornecidas com este produto. Consulte os termos exactos das licenças GPL e LGPL em http://www.fsf.org (Free Software Foundation) ou http://www.opensource.org (Open Source Initiative) em relação aos seus direitos ao abrigo da referida licença. Poderá obter uma cópia completa legível por computador do código-fonte do software ao abrigo da licença GPL ou LGPL enviando o seu pedido para digitalsupport@pelco.com; a linha de assunto deverá incluir a mensagem Pedido de Código-fonte. Receberá em seguida um e-mail com um link para transferir o código-fonte.

Esta oferta é válida durante um período de três (3) anos a partir da data de distribuição deste produto pela Pelco.

# **CERTIFICAÇÃO KCC**

# EMC Classe A da Coreia

이 기기는 업무용 (A 급 ) 전자파 적합기기로서 판매자 또는 사용자는 이 점을 주의하시길 바라며 , 가정 외의 지역에서 사용하는 것을 목적 으로 합니다 .

# AVISO SOBRE ESD

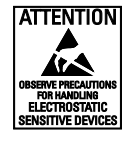

**AVISO:** Este produto é sensível a Descarga Electrostática (ESD). Para evitar danos provocados por ESD neste produto, utilize práticas de segurança contra ESD durante a instalação. Antes de tocar, ajustar ou manusear este produto, coloque correctamente uma pulseira de ESD no pulso e faça a descarga adequada do seu corpo e ferramentas. Para obter mais informações sobre as práticas de segurança e controlo de ESD, consulte a norma ANSI/ESD S20.20-1999 ou contacte a Electrostatic Discharge Association (www.esda.org).

# Declaração sobre topologia de rede

**NOTA IMPORTANTE. LEIA ATENTAMENTE.** A implementação de rede é ilustrada apenas como representação geral e não se destina a mostrar uma topologia de rede detalhada. A sua rede poderá ser diferente, requerendo alterações ou equipamentos de rede adicionais para acomodar o sistema ilustrado. Contacte o representante local da Pelco para discutir os requisitos específicos.

# Aviso legal (Aviso de áudio)

**NOTA:** A utilização imprópria de equipamento de gravação áudio/visual poderá estar sujeita a penalidades civis e criminais. As leis aplicáveis sobre o uso de tais capacidades variam de acordo com as jurisdições e poderão requerer, entre outras coisas, o consentimento expresso por escrito dos sujeitos da gravação. O utilizador é o único responsável por garantir a conformidade total com essas leis e adesão total a quaisquer/todos os direitos de privacidade e personalidade.

# DECLARAÇÃO DE GARANTIA

Para obter mais informações sobre a garantia de produto da Pelco e outras informações relacionadas, visite *www.pelco.com/warranty.* 

# Prefácio

Este manual do utilizador deve ser utilizado como referência para a instalação e manipulação da unidade da câmara, incluindo as características, funções e explicações detalhadas do menu.

Este manual fornece ao leitor as seguintes informações:

- Descrição geral do produto: as funções principais e os requisitos do sistema da unidade
- Instalação e ligação: instruções para a instalação da unidade e ligações dos cabos
- Administração e configuração: navegação no menu principal e explicações sobre os controlos

# 1. Descrição geral do produto

# 1.1 Dimensões

A Mini Câmara de Cúpula Ambiental da Série Sarix IMP possui três métodos de instalação (consulte **2.3.4 Instalar a câmara** na página 12). A Figura 1-1 ilustra as dimensões da mini câmara de cúpula ambiental, bem como as dimensões de três configurações da caixa traseira (montagem em suspensão, montagem no teto, montagem em superfície).

(I) OS VALORES ENTRE PARENTESES SÃO POLEGADAS; TODOS OS OUTROS VALORES SÃO CENTÍMETROS.

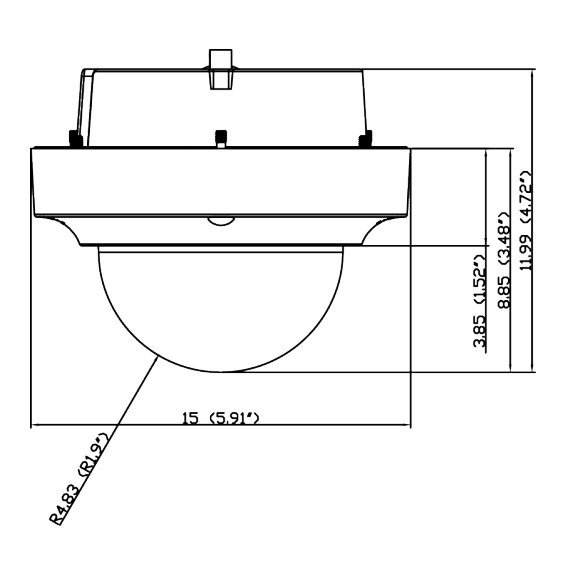

CÂMARA DE CÚPULA AMBIENTAL

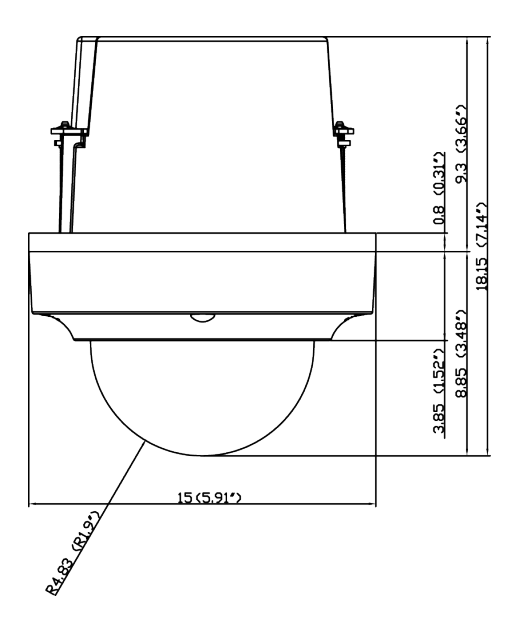

CÂMARA DE CÚPULA AMBIENTAL EM MONTAGEM NO

TETO AMBIENTAL

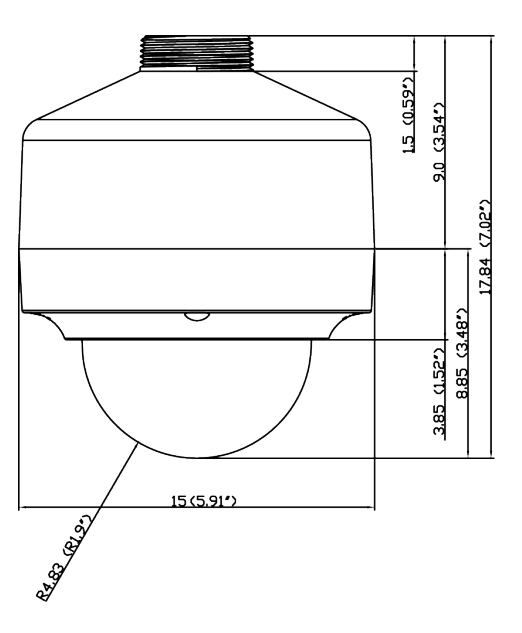

CÂMARA DE CÚPULA AMBIENTAL EM MONTAGEM EM

SUSPENSÃO AMBIENTAL

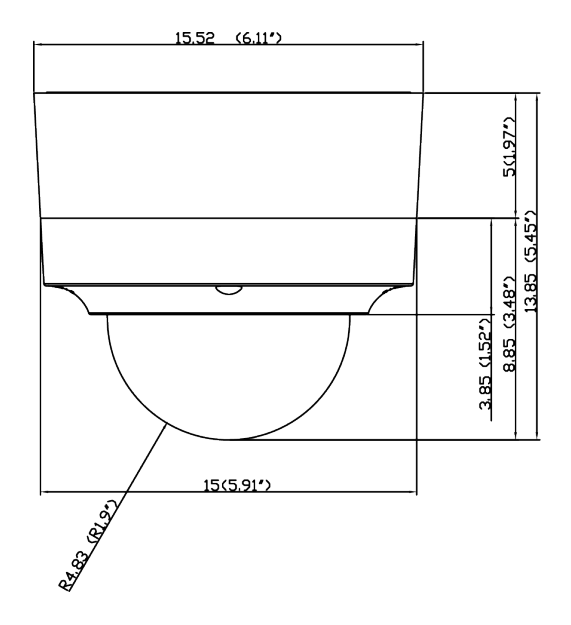

CÂMARA DE CÚPULA AMBIENTAL EM MONTAGEM EM

SUPERFÍCIE AMBIENTAL

FIGURA 1-1: DIMENSÕES FÍSICAS

# 1.2 Características físicas

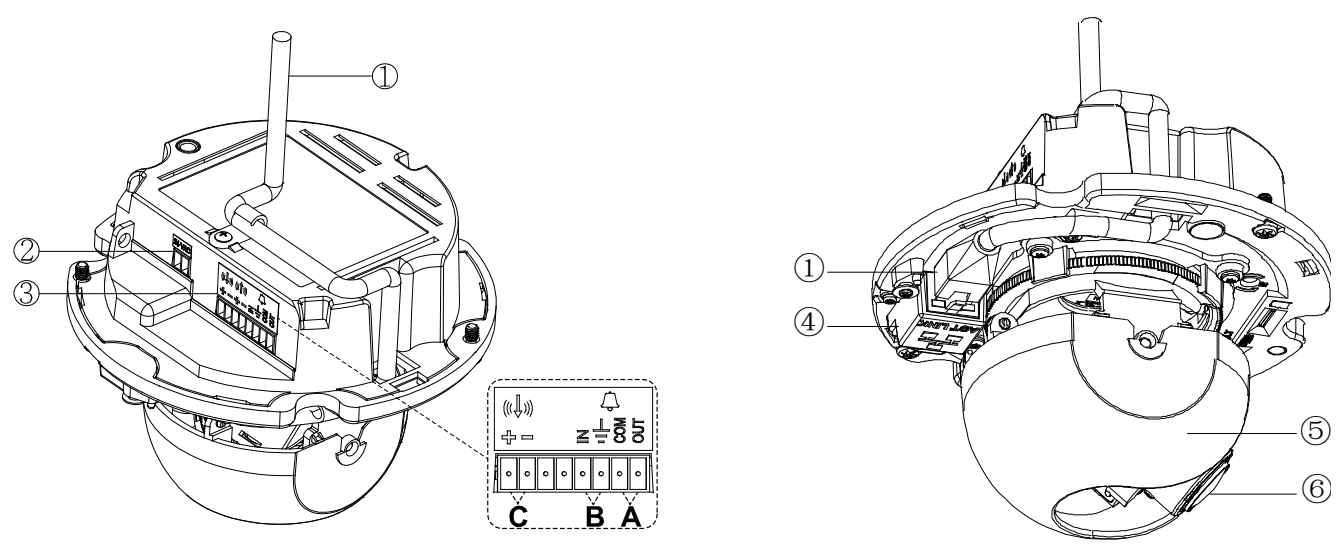

FIGURA 1-2: LIGAÇÕES E CARACTERÍSTICAS DA CÂMARA 1/2

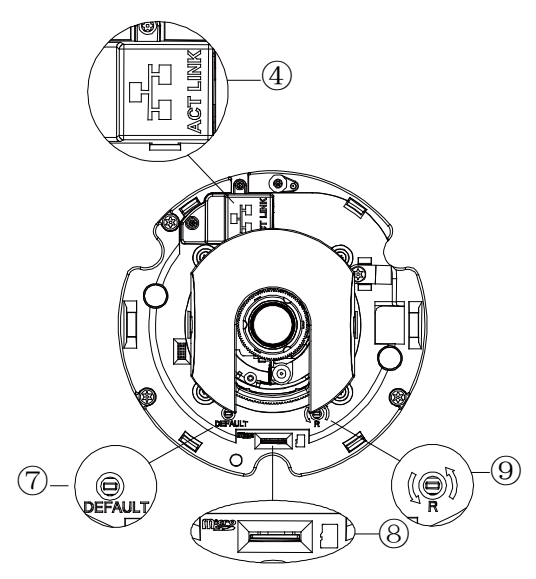

FIGURA 1-3: LIGAÇÕES E CARACTERÍSTICAS DA CÂMARA 2/2

- 1. Cabo de rede:Ligue o cabo de rede, passe o cabo através do orifício para o cabo e fixe-o na ranhura como ilustrado na figura.
- 2. Alimentação 24 VAC: Suporta uma fonte de alimentação de 24 VAC.
- 3. Conectores E/S digitais
  - A. Saída de Alarme: Utilizando as portas "Saída" e "COM", ligue a um dispositivo externo a ativar através dos sinais de saída de alarme.
  - **B.** Entrada de alarme: Utilizando as portas "Entrada" e "=" (terra), ligue a um dispositivo externo que pode ativar sinais de saída de alarme.
  - C. Entrada de áudio: Utilizando as portas "+" e "-", ligue a um dispositivo externo como, por exemplo, um microfone que capta som para a câmara.
- 4. **Porta de rede RJ-45:** Liga a câmara à rede IP. Fornece também energia à câmara através da rede utilizando o protocolo PoE. Se o protocolo PoE não estiver disponível, a câmara será alimentada pela fonte de alimentação de 24 VAC.
- 5. Cobertura da cúpula
- 6. Lente
- 7. **Predefinido:** Utilizando uma ferramenta pequena, como por exemplo, um clipe, pressione o botão de reposição durante mais de 5 segundos para repor as predefinições da câmara.
- 8. Cartão Micro-SD: Para gravar imagens quando acontecer um evento.
- 9. **Repor:** Utilizando uma ferramenta pequena, como por exemplo, um clipe, pressione brevemente o botão e liberte-o para reiniciar a câmara.

# 2. Instalação e ligação

# 2.1 Desembalagem

Verifique se todos os itens da embalagem do produto coincidem com a nota de encomenda e com o recibo. Além deste manual, a embalagem do produto deverá incluir os itens indicados em seguida:

- Uma mini câmara de cúpula ambiental
- Um CD de recursos
- Um guia de instalação rápida
- Um conector de terminal 2P
- Um conector de terminal 8P
- Uma chave hexagonal de pinos Torx
- Um saco dessecante

Se verificar a falta de qualquer item, contacte o seu fornecedor.

# 2.2 Acessórios opcionais

- IMPBB-ES: Suporte Sarix Ambiental de Montagem em Superfície para Mini Câmara de Cúpula (Branco)
- IMPBB-EP: Suporte Sarix Ambiental de Montagem em Suspensão para Mini Câmara de Cúpula (Branco)
- IMPBB-EI: suporte Sarix ambiental de montagem no teto para mini câmara de cúpula ambiental

# 2.3 Instalação

As seguintes ferramentas poderão ajudar a executar a instalação:

- um berbequim
- chaves de fendas
- alicates de corte de fios

## 2.3.1 Verificar a aparência

Apesar de os materiais de proteção utilizados para a embalagem serem capazes de proteger a unidade contra a maioria dos acidentes durante o transporte, verifique se existem danos visíveis na unidade e nos acessórios. Remova a película de proteção para verificar se os itens estão de acordo com a lista indicada em **2.1 Desembalagem**.

# 2.3.2 Desmontar a câmara

Antes de desmontar e ajustar a câmara, pressione e remova cuidadosamente a tampa da cúpula (#2).

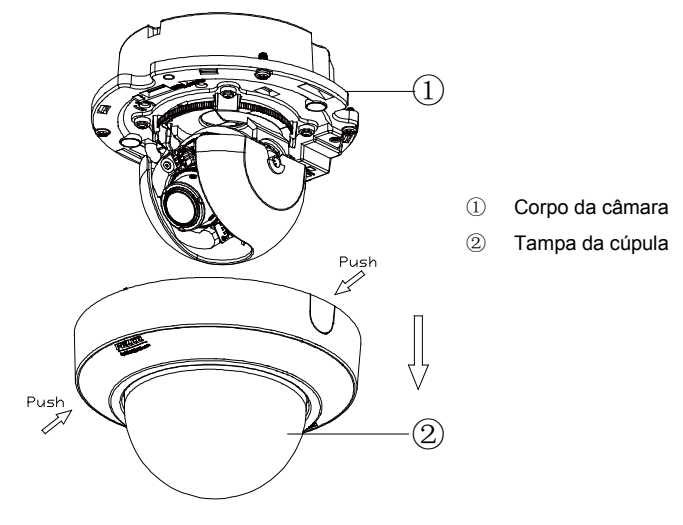

FIGURA 2-1: DESMONTAR A CÂMARA

## 2.3.3 Ligar os cabos

Esta unidade suporta uma das seguintes opções como fonte de alimentação.

- 24 VAC: Ligue os cabos de 24V (~) aos terminais ~24 VAC
- **PoE:** Ligue o conector de rede RJ-45 a um dispositivo de rede compatível com PoE com fornecimento de energia através do cabo Ethernet.
- (Opcional) Ligue o cabo de áudio e o cabo de alarme à unidade e ligue o cabo de rede à porta RJ-45 de um switch. Consulte Cabo de rede no capítulo 1.2 Caraterísticas físicas para gerir os cabos.
   NOTA: Para maximizar o comprimento, deve reservar cerca de 10 mm do cabo de rede para a ligação do cabo à

porta RJ-45 antes de fixar o cabo à ranhura do mesmo.

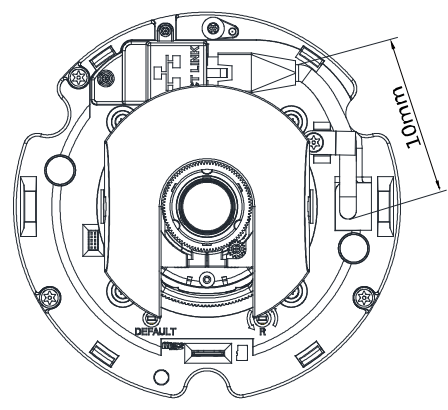

FIGURA 2-2: LIGAR O CABO DE REDE

AVISO Para evitar danos na unidade, nunca ligue mais do que um tipo de fonte de alimentação (PoE IEEE802.3 Ethernet Classe 3 ou tomada eléctrica AC 24V) em simultâneo.

## 2.3.4 Instalar a câmara

Pode instalar a câmara de cúpula da Série Sarix utilizando um dos seguintes métodos de instalação:

- Montagem em superfície (consulte 2.3.4.1 Instalação em superfície)
- Montagem em suspensão (consulte 2.3.4.2 Instalação em suspensão)
- Montagem no teto (consulte 2.3.4.3 Instalação no teto)

#### 2.3.4.1 Instalação em superfície

A Instalação em superfície é a montagem da câmara numa parede com o IMPBB-ES, um Suporte Sarix de Montagem em Superfície Ambiental para a mini câmara de cúpula ambiental.

- Passe todos os cabos através do orifício para cabos da caixa traseira e encaixe a corpo da câmara (#2) na caixa traseira (#1).
- 2. Coloque o guia padrão (fornecido com o suporte) utilizado para a montagem em superfície na parede ou no teto.

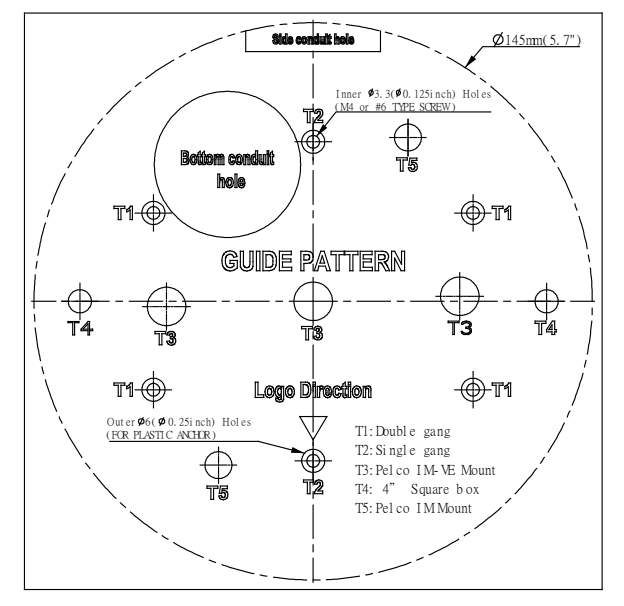

FIGURA 2-3: COLOCAR O GUIA PADRÃO

- Perfure um orifício para o orifício de passagem ou orifício lateral, de acordo com o guia padrão (#1) e passe os cabos pelo orifício.
- 4. Fixe a placa de montagem (#2) da placa traseira de montagem à superfície de montagem com os parafusos adequados.
- 5. Fixe a caixa traseira (#3) à superfície de montagem com três parafusos de fixação.
- 6. Posicione a câmara de acordo com as suas necessidades (consulte 2.3.5 Posicionar a câmara).
- 7. Ajuste a focagem da lente (consulte 2.3.6 Ajustar a focagem).
- 8. Instale a tampa da cúpula (#5) e conclua a instalação.

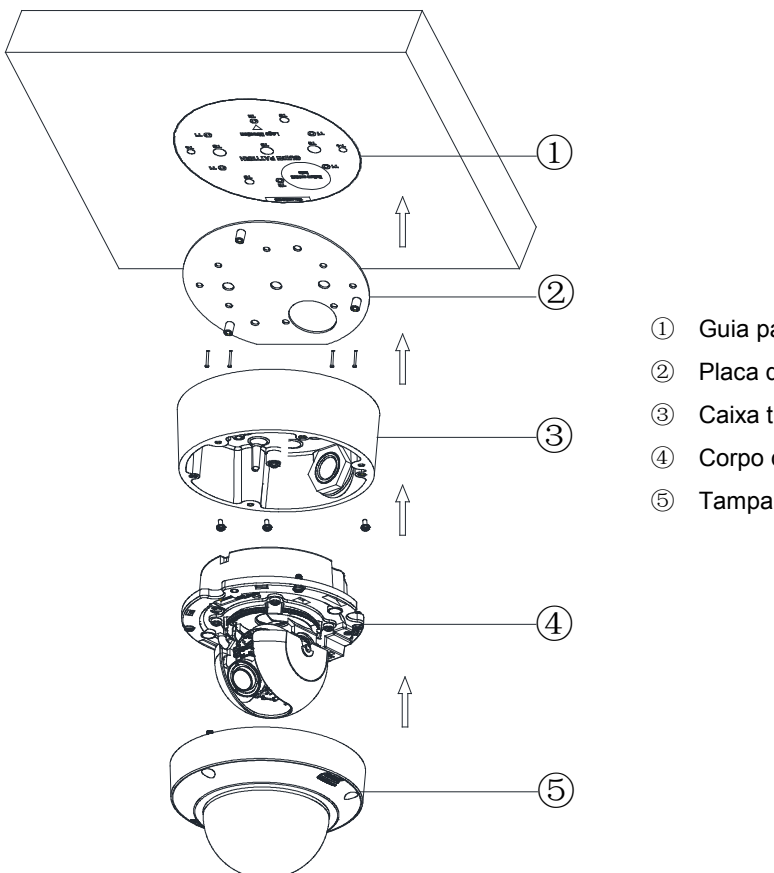

- Guia padrão
- Placa de montagem
- Caixa traseira
- Corpo da câmara
- Tampa da cúpula

FIGURA 2-4: INSTALAÇÃO EM SUPERFÍCIE

#### 2.3.4.2 Instalação em suspensão

A Instalação em suspensão é a montagem da câmara numa parede com o IMPBB-EP, um Suporte Sarix de Montagem em Suspensão para a mini câmara de cúpula ambiental. Para fixar a câmara no interior da caixa traseira, deverá ser instalada com uma anilha vedante de compressão de 3/4" e uma contraporca (ambos não fornecidos) tal como ilustrado na Figura 2-6.

1. Retire o dessecante (fornecido) do saco, remova a etiqueta para expor o lado adesivo e aplique-o na parte lateral da caixa traseira, como ilustrado abaixo.

AVISO: Não remova a embalagem "Não Ingerir" do dessecante.

AVISO: Caso o dessecante não seja aplicado como ilustrado abaixo, poderá originar danos nas funções da câmara.

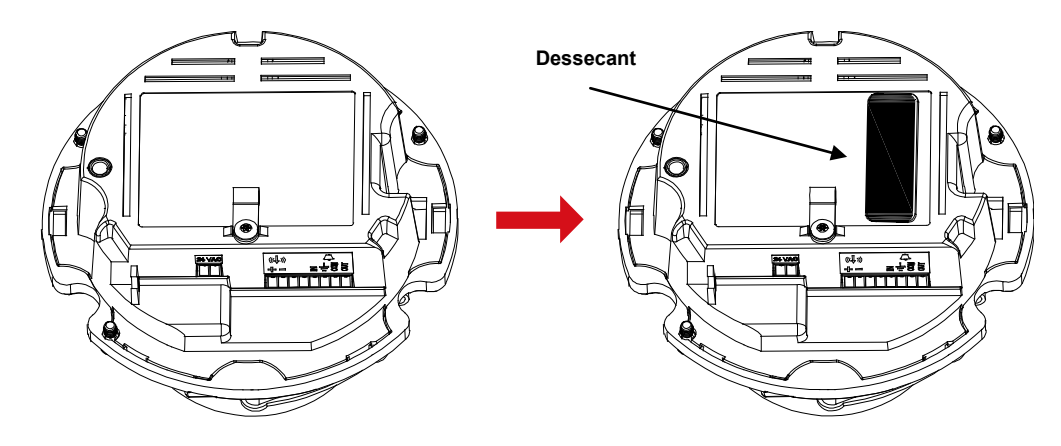

FIGURA 2-5: FIXAR O DESSECANTE

- 2. Passe todos os cabos através do orifício em tubo para cabos. Utilize parafusos de montagem apropriados para a instalação.
- 3. Instale a câmara na caixa traseira utilizando uma anilha vedante de compressão de 3/4" e uma contraporca (ambos não incluídos).

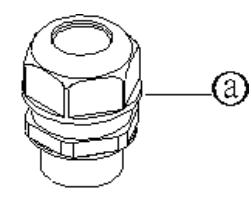

a) Anilha vedante de compressão

b) Contraporca

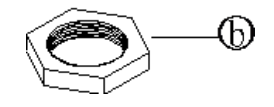

FIGURA 2-6: ANILHA VEDANTE E CONTRAPORCA

AVISO: Os suportes e tubos devem ser selados para impedir a ocorrência de condensação na câmara.

- a) Aparafuse bem a anilha vedante de compressão no tubo. Insira a caixa traseira (#1) no tubo e deslize-a até à parte inferior da anilha vedante de compressão.
- b) Aparafuse a contraporca no tubo saliente na parte inferior da caixa traseira. Aperte até que a caixa traseira esteja bem fixa.
- c) Instale o corpo da câmara (#2) na caixa traseira (#1).
- 4. Utilize os parafusos para fixar a caixa traseira na superfície de montagem.
- 5. Posicione a câmara de acordo com as suas necessidades (consulte 2.3.5 Posicionar a câmara).
- 6. Ajuste a focagem da lente (consulte 2.3.6 Ajustar a focagem).
- 7. Instale a tampa da cúpula (#3) e conclua a instalação.

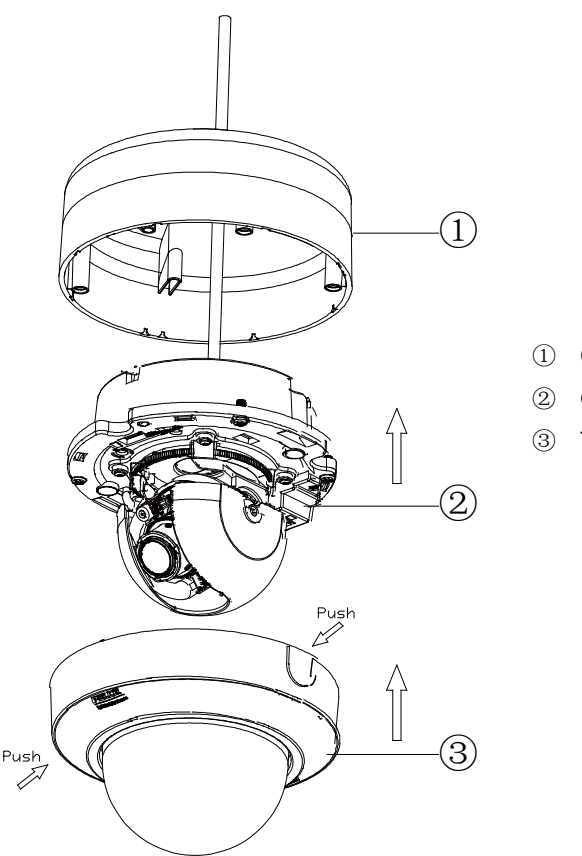

① Caixa traseira

- 2 Corpo da câmara
- ③ Tampa da cúpula

FIGURA 2-7: INSTALAÇÃO EM SUSPENSÃO

#### 2.3.4.3 Instalação no tecto

A Instalação no teto é a montagem da câmara no teto com o IMPBB-EI, um Suporte Sarix de Montagem no Teto Ambiental para a mini câmara de cúpula ambiental.

1. Coloque o guia padrão (fornecido com o suporte) utilizado para a montagem no teto na parede ou no teto.

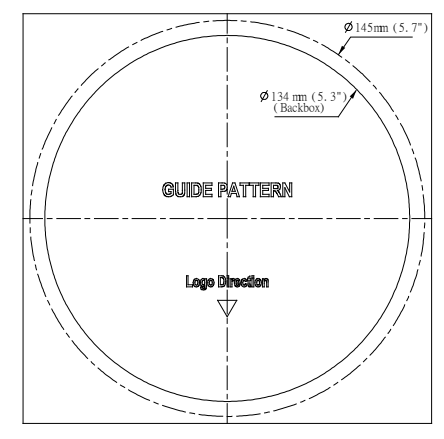

FIGURA 2-8: COLOCAR O GUIA PADRÃO

- 2. Perfure um orifício no tecto/parede, de acordo com o guia padrão.
- 3. Insira a caixa traseira (#1) no orifício e aparafuse os dois parafusos com uma chave de fendas para que os ganchos anti-queda (#4) possam deslizar para fixar a caixa traseira no teto (consulte a *Figura 2-9* e *Figura 2-10*).

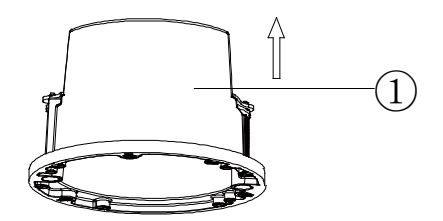

FIGURA 2-9: INSERIR A CAIXA TRASEIRA

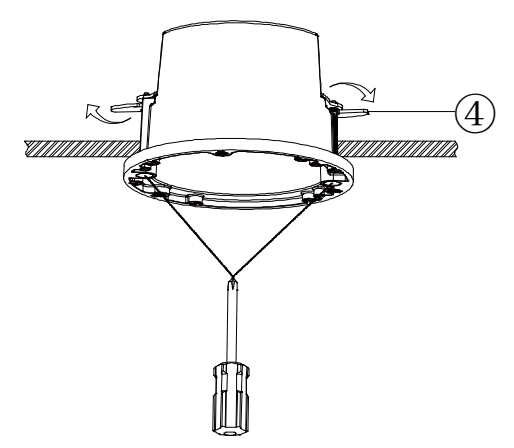

FIGURA 2-10: FIXAR A CAIXA TRASEIRA

- Passe todos os cabos através do orifício para cabos da caixa traseira e encaixe a corpo da câmara (#2) na caixa traseira (#1).
- 5. Posicione a câmara de acordo com as suas necessidades (consulte 2.3.5 Posicionar a câmara).
- 6. Ajuste a focagem da lente (consulte 2.3.6 Ajustar a focagem).
- 7. Instale a tampa da cúpula (#3) e conclua a instalação.

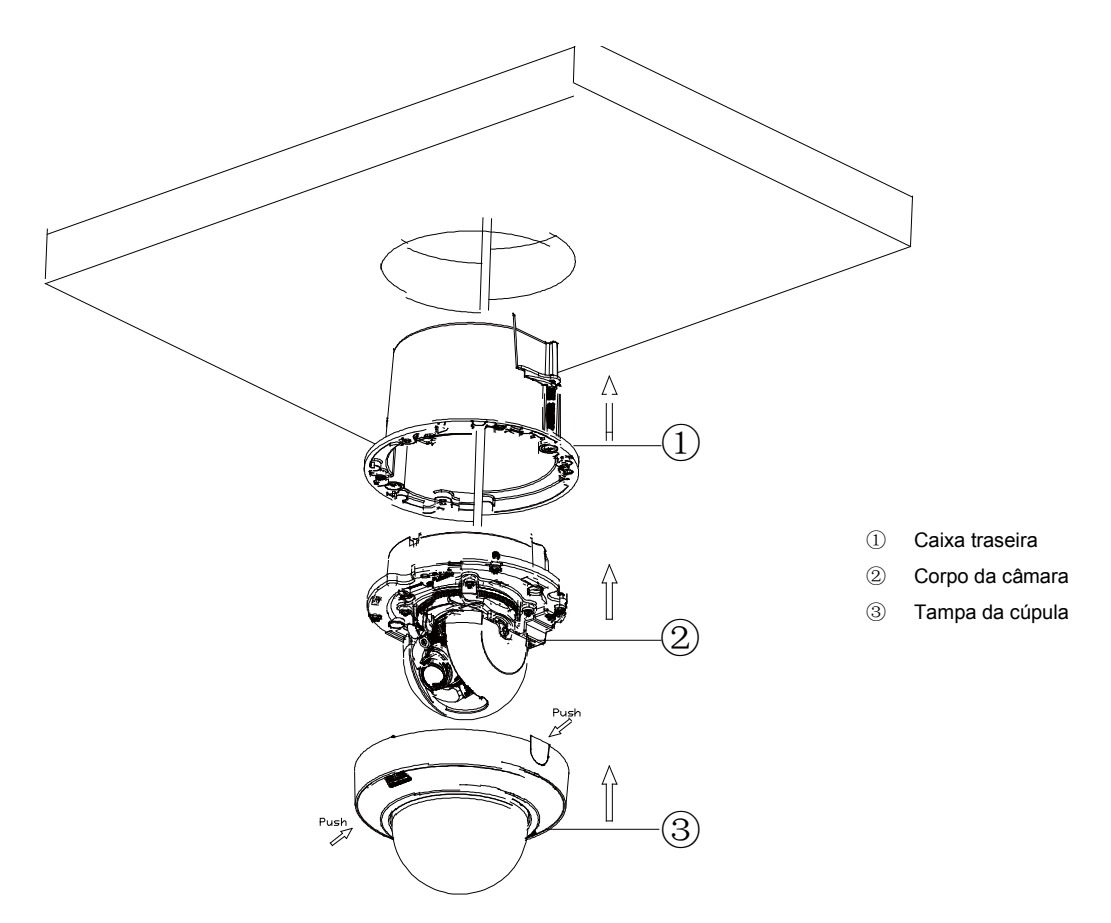

FIGURA 2-11: INSTALAÇÃO NO TETO

## 2.3.5 Posicionar a câmara

- 1. Retire o revestimento da cúpula.
- 2. Veja a imagem da câmara utilizando o navegador (consulte 2.4 Ligação).
- 3. Utilize uma pequena chave de fendas Phillips para desapertar o parafuso (#5) para ajustar a inclinação.
- Rode manualmente e incline o módulo da câmara para posicionar a câmara. Não rode demasiado o módulo.
   AVISO: A rotação excessiva do módulo numa direção poderá originar danos nos cabos.

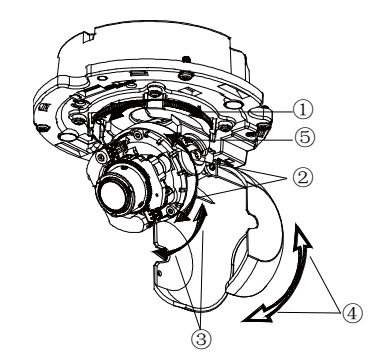

FIGURA 2-12: POSICIONAR A CÂMARA

- ① Deslocamento horizontal = 355°
- 2 Rotação = 360°
- ③ Inclinação = 90°
- ④ Cobertura da cúpula = 90°

# 2.3.6 Ajustar a focagem

- 1. Veja a imagem da câmara utilizando o navegador (consulte o capítulo 2.4 Ligação).
- 2. Utilize as definições na interface Web (consulte o capítulo **3.2.3.3** *Focagem*) para ajustar o zoom e a focagem da lente para o campo de visão desejado.
- 3. A focagem pode também ser ajustada deslocando o controlo de zoom e utilizando as opções de focagem na página de transmissão em direto.

NOTA: O ajuste de focagem é efectuado exclusivamente na interface Web.

## 2.3.7 Topologia de rede

A câmara pode transmitir imagens de vídeo e áudio em tempo real utilizando a Internet e a Intranet. A câmara está equipada com uma interface de rede Ethernet RJ-45.

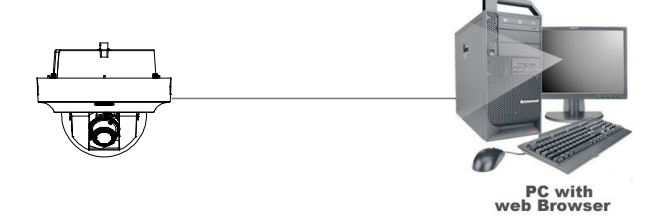

FIGURA 2-13: TOPOLOGIA DE REDE TIPO I

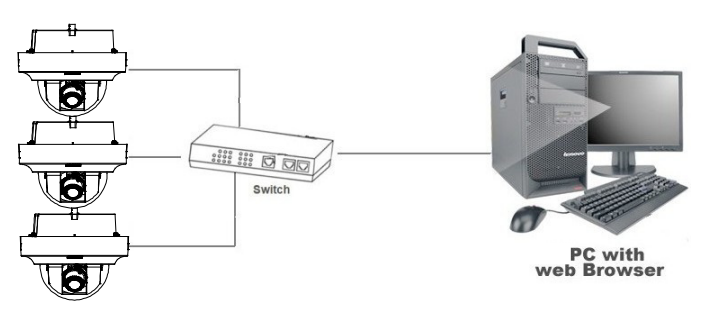

FIGURA 2-14: TOPOLOGIA DE REDE TIPO II

# 2.3.8 Requisitos do sistema

A tabela a seguir lista os requisitos mínimos para implementar e operar uma unidade. As limitações da rede e do processador podem causar a interrupção ou a pixelização da transmissão de vídeo quando outros utilizadores da interface Web se ligarem à câmara. Diminua as definições de imagens por segundo (ips), resolução, compressão ou taxa de bits das transmissões de vídeo da interface Web para compensar as limitações de rede/processador.

| Hardware do sistema | 1                                                                                                    |
|---------------------|----------------------------------------------------------------------------------------------------|
| CPU                 | Microprocessador Intel <sup>®</sup> Pentium <sup>®</sup> 4, 2,4GHz ou equivalente                                                                             |
| RAM                 | 1 GB ou superior                                                                                                    |
| Monitor             | Resolução mínima de 1024 x 768, 16 ou 32 bits de cores de pixéis                                                                                              |
| Software do sistema |                                                                                                    |
| Sistema operativo   | Microsoft <sup>®</sup> Windows <sup>®</sup> XP, Vista 32 e 64 bits, Win7 32 e 64 bits                                                                         |
| Navegador           | Internet Explorer <sup>®</sup> 9.0, Apple <sup>®</sup> Safari <sup>®</sup> 7.0.6, Mozilla <sup>®</sup> Firefox <sup>®</sup> 31.0, Google <sup>®</sup> Chrome™ |
|                     | 37.0.2062.124 m e mais recente                                                                                                    |
| Leitor multimédia   | Pelco Media Player ou QuickTime <sup>®</sup> 7.6.5 para Windows XP, Windows Vista e Windows 7; ou                                                             |
|                     | QuickTime 7.6.4 para Mac OS X 10.4 (ou mais recente)                                                                                                    |
| Unidade             |                                                                                                    |
| Fonte de            | AC 24V / PoE                                                                                                    |
| alimentação         |                                                                                                    |

#### TABELA 2-1: REQUISITOS DO SISTEMA

| Nota | 1. | Todas as instalações e operações devem cumprir as normas locais relativas a segurança eléctrica. |
|------|----|--------------------------------------------------------------------------------------------------|
|      | 2. | O Pelco Media Player é recomendado para controlo, suavidade e latência reduzida, em              |
|      |    | comparação com o QuickTime. O PMP pode ser transferido a partir do Web site da Pelco:            |
|      |    | www.pelco.com/mediaplayer.                                                                       |
|      | 3. | Este produto não é compatível com o QuickTime versão 7.6.4 para Windows XP ou Windows Vista.     |
|      |    | Se esta versão estiver instalada no seu PC, deverá atualizar para o QuickTime versão 7.6.5.      |
|      | 4. | As limitações da rede e do processador podem causar a interrupção ou a pixelização da            |
|      |    | transmissão de vídeo quando outros utilizadores da interface Web se ligarem à câmara. Diminua as |
|      |    | definições de imagens por segundo (ips), resolução, compressão ou taxa de bits das transmissões  |
|      |    | de vídeo da interface Web para compensar as limitações de rede ou do processador.                |

## 2.4.1 Endereço IP predefinido

O endereço IP predefinido da unidade é **192.168.0.20** e a máscara de sub-rede é **255.255.255.0**. Quando o endereço IP predefinido 192.168.0.20 for configurado, a câmara irá verificar se esse endereço já está a ser utilizado e irá aumentar o último octeto do endereço incrementando 1 número ao valor. O incremento de 1 número ao último octeto do endereço IP até que seja encontrado um endereço IP não utilizado.

No entanto, se a sua rede tiver um servidor DHCP, a unidade irá obter automaticamente um endereço IP a partir do servidor DHCP para que não seja necessário alterar o endereço IP da câmara. Por predefinição, o DHCP está **Activado** e a atribuição do endereço 192.168.0.20 ocorre apenas quando a câmara está configurada para DHCP mas o servidor DHCP não responde ao pedido para um endereço IP.

# 2.4.2 Ligar a partir de um computador e preparação para visualização

#### 2.4.2.1 Utilizar o software Pelco Device Utility para obter o endereço IP da câmara

O software Pelco Device Utility é um utilitário que ajuda os utilizadores a gerir e configurar a câmara. Utilize o utilitário para encontrar o endereço IP, visto que a opção predefinida é a obtenção de um endereço IP através de DHCP e por isso o endereço IP NÃO será conhecido. Em seguida são apresentados os passos para executar o utilitário.

- 1. Termine a instalação do Device Utility no computador de acordo com as instruções de instalação.
- Inicie sessão no programa Device Utility introduzindo o nome de utilizador e a palavra-passe da câmara. Na janela, introduza o nome de utilizador predefinido: admin e a palavra-passe predefinida: admin, depois clique no botão Enter DU2 para iniciar sessão.
- 3. Na página Gerir Dispositivos, pode clicar em Actualizar Lista de Dispositivos ou em Adicionar Novo Dispositivo para procurar os dispositivos.
- 4. Na Lista de Dispositivos, pode obter informações sobre a câmara, incluindo o endereço IP.

Para obter mais informações sobre a utilização do programa Device Utility, clique neste ícone verde "?" no canto superior direito da página Device Utility.

#### 2.4.2.2 Ligar a partir de um computador

- Verifique se existe ligação de rede disponível entre a unidade e o computador executando ping ao endereço IP predefinido. Abra a linha de comandos (Windows: no menu Iniciar, seleccione Programas. Seleccione Acessórios e escolha Linha de comandos), e introduza "Ping 192.168.0.20". Se for apresentada a mensagem "Resposta de...", significa que a ligação está disponível.
- 2. Abra o Internet Explorer e introduza o endereço IP: **192.168.0.20**. Será apresentada uma janela de início de sessão. Na janela, introduza o nome de utilizador predefinido: **admin** e a palavra-passe predefinida: **admin** para iniciar sessão.

**NOTA:** Se não conhecer o endereço IP da câmara, pode localizá-lo utilizando o software Pelco Device Utility (consulte o capítulo **2.4.2.1 Utilizar o software Pelco Device Utility para obter o endereço IP da câmara**).

Pode encontrar mais informações sobre a unidade em "3. Administração e Configuração".

| PELCO                                 |                           |
|---------------------------------------|---------------------------|
| by Schneider Electric                 |                           |
| Nome do utilizador:<br>Palavra-passe: |                           |
|                                       | Iniciar Sessão            |
|                                       | Ajuda de início de sessão |

FIGURA 2-15: JANELA DE INÍCIO DE SESSÃO

#### 2.4.2.3 Preparação para visualização

As imagens da unidade podem ser visualizadas através do Microsoft Internet Explorer 8 ou versão mais recente. Antes de visualizar, siga estes passos para activar a visualização.

- 1. Active os Cookies no separador **Privacidade**, desloque o controlo para a opção **Baixo** ou **Aceitar todos os cookies**.
- Altere a Segurança em Opções da Internet e marque a caixa Personalizar nível para abrir o ecrã Definições de Segurança – Zona Internet.

**NOTA:** Se a câmara for utilizada dentro de uma intranet, clique no ícone **Intranet**. Se a câmara for utilizada fora da intranet, clique no ícone **Internet**.

- 3. Desloque-se para baixo até à secção de controlos e extensões ActiveX e configure da seguinte forma:
  - A. 【Transferir controlos ActiveX autenticados】 → Pedir (recomendado)
  - B. 【Transferir controlos ActiveX não autenticados】 → Pedir
  - C. 【Resposta automática para controlos ActiveX】 → Ativar
  - D. 【Executar controlos e extensões ActiveX】 → Ativar
  - E. 【Efetuar script de controlos ActiveX assinalados como sendo seguros para a criação de scripts\*】 → Ativar
- 4. Prima **OK** para guardar as definições.
- 5. Feche todas as janelas do Microsoft Internet Explorer e reabra-o numa nova janela. Isso irá permitir que as novas definições entrem em efeito.
- 6. Introduza o endereço IP no navegador.
- 7. Em seguida, deverá poder ver o ecrã da imagem da câmara.

# 3. Administração e configuração

# 3.1 Em directo

Para exibir o vídeo em directo na janela do navegador, basta clicar no botão **Em directo** no canto superior direito da janela do navegador enquanto estiver a aceder ao endereço IP da unidade. Quando clicar em **Definições**, será apresentada uma janela para configurar as opções "**Sistema**", "**Rede**", "**Imagem**", "**Transmissões A/V**", "**Utilizadores**" e "**Eventos**". Para mais informações, consulte *3.2 Definições* na página 23. A identidade do utilizador com sessão iniciada será apresentada à direita da **Ajuda**. Clique em **Terminar sessão admin** na janela de administração para voltar ao ecrã de imagem da câmara.

\* As figuras do capítulo **3. Administração e configuração** são capturadas do modelo 3MP para efeitos de apresentação da interface Web. As opções de cada item poderão ser ligeiramente diferentes de acordo com a série do produto e essas diferenças serão assinaladas por uma **NOTA**.

Em seguida são apresentadas explicações sobre os separadores da janela Em directo.

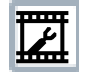

**Seleccionar transmissão:** Selecciona a transmissão de vídeo exibida na vista em directo (principal ou secundária) e selecciona as definições unicast ou multicast.

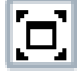

**Maximizar área de visualização:** Aumenta a imagem para o tamanho total da janela do navegador. Para redimensionar o vídeo para o modo de vista normal, clique no botão Mostrar Barra de Ferramentas no canto superior direito da janela.

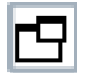

**Abrir transmissão numa nova janela:** Abre o vídeo numa janela independente com tamanho ajustável. A abertura do vídeo numa janela independente permite ver o vídeo enquanto outras aplicações estão a ser executadas. Esta janela pode ser minimizada, maximizada ou fechada utilizando os botões da barra de título da janela activa. A janela pode também ser redimensionada de acordo com as suas necessidades arrastando o canto inferior direito da janela.

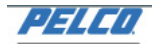

der Electric

Em directo | Definições | Ajuda | Terminar sessão admin

IP Camera-IMP319-1-T31542265

Modo de visualização: 🗖

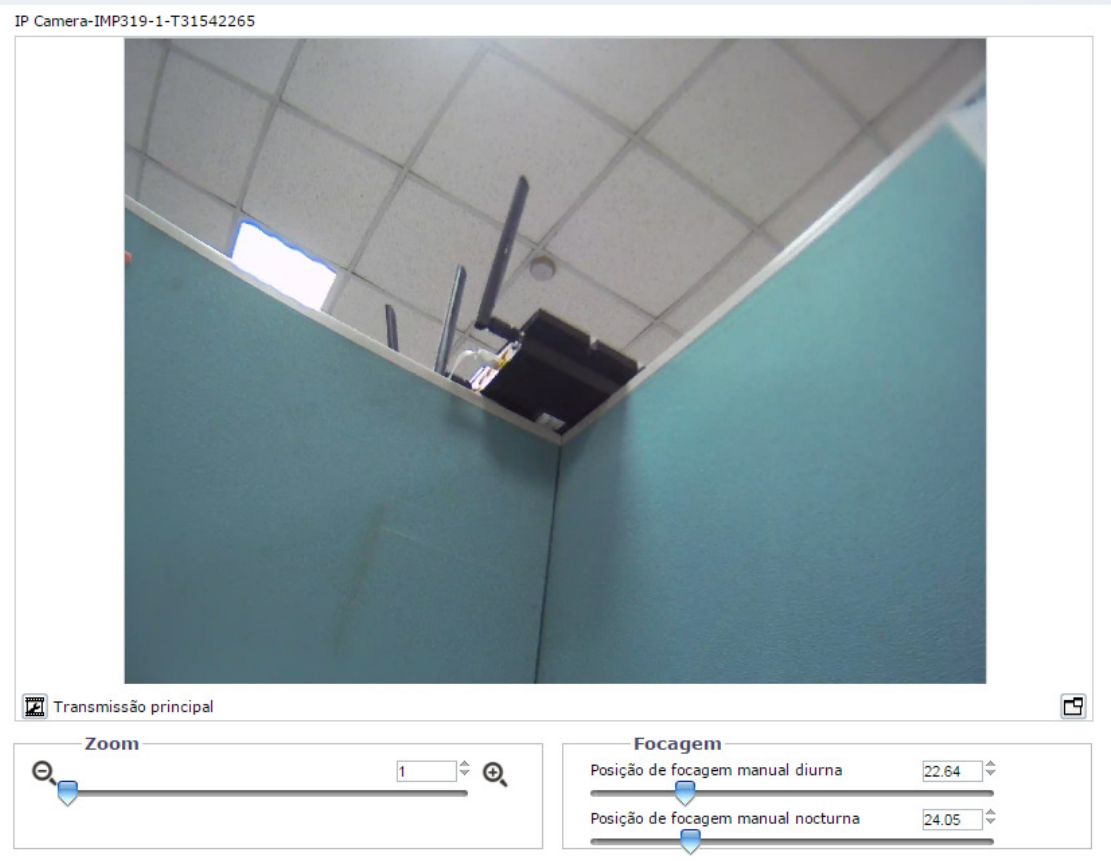

FIGURA 3-1: VISTA EM DIRECTO

## 3.1.1 Controlos de Zoom e Focagem

**NOTA:** Os controlos de zoom e focagem, se disponíveis no seu modelo, estarão visíveis apenas depois de iniciar sessão no dispositivo.

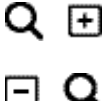

Aumentar o zoom: Clique no botão ou clique e arraste o controlo de deslize para aumentar o zoom da lente.

**Diminuir o zoom:** Clique no botão ou clique e arraste o controlo de deslize para diminuir o zoom da lente.

Focagem automática rápida: Clique no botão para que a câmara inicie uma procura rápida para encontrar o ponto focal ideal para o cenário.

# 3.2 Definições

Clique em **Definições**, será apresentada uma janela para configurar as opções "**Sistema**", "**Rede**", "**Imagem**", "**Transmissões A/V**", "**Utilizadores**" e "**Eventos**".

| es. IF camera IMP51                                                          | 9-1-T31542265                                                           |          |                   |                  |                          |
|------------------------------------------------------------------------------|-------------------------------------------------------------------------|----------|-------------------|------------------|--------------------------|
| Sistema                                                                      | Rede                                                                    | Imagem   | Transmissões A/V  | Utilizadores     | Eventos                  |
| Definições gera<br>Nome do dispositivo:                                      | ais<br>IP Camera-IMP319-1-T31542285                                     |          |                   |                  |                          |
| Definições de l<br>Servidor de hora:<br>Fuso horário<br>Formato de exibição: | Nenhum      DHCP      N     M     M     GMT     09/13/2014 08:07:48 GMT | Ianual   |                   |                  |                          |
| — Sobreposição d                                                             | le texto                                                                |          | Pré-visualiz      | zação em directo |                          |
| O Transparer                                                                 | nte                                                                     |          |                   | 04/01            | /2014 15:32:30 GMT-      |
| Cor do tex                                                                   | to Preto 🔻                                                              |          |                   |                  |                          |
| Posição do conteúdo                                                          | Conteú                                                                  | ido      |                   |                  |                          |
| ) Superior esquerdo                                                          | Texto personalizado                                                     | <b>T</b> | To all the second |                  | line of                  |
| Superior direito                                                             | Data/Hora                                                               | <b>T</b> | RADIE             |                  |                          |
| Inferior esquerdo                                                            | Nome da câmara                                                          | T        |                   | <u>A-1-1-</u>    | La.                      |
| Inferior direito                                                             | Texto personalizado                                                     | <b>T</b> | and the second    |                  | all and a second         |
|                                                                              |                                                                         |          |                   | 0487 B d         | z 21 - South narking lot |

FIGURA 3-2: DEFINIÇÕES

## 3.2.1 Sistema

Utilize o separador Sistema para alterar o nome do dispositivo, configurar as definições de hora, a sobreposição de texto para a vista em directo, efectuar a cópia de segurança, exibir informações do sistema e actualizar a versão do firmware. Pode também utilizar o separador Sistema para gerar um registo do sistema, reiniciar a câmara ou restaurar as predefinições da câmara.

|                         |                             | 2        |                          |                                                                                                    |                             |
|-------------------------|-----------------------------|----------|--------------------------|----------------------------------------------------------------------------------------------------|-----------------------------|
| — Definições gera       | nis                         |          |                          |                                                                                                    |                             |
| Nome do dispositivo:    | IP Camera-IMP319-1-T3154226 | 5        |                          |                                                                                                    |                             |
| Definições de h         | ora                         |          |                          |                                                                                                    |                             |
| Servidor de hora:       | ◉ Nenhum ◯ DHCP ◯           | Manual   |                          |                                                                                                    |                             |
| Fuso horário            | ▼ GMT                       | •        |                          |                                                                                                    |                             |
| Formato de exibição:    | 09/13/2014 08:07:48 GMT     | •        |                          |                                                                                                    |                             |
| Cohronosiaño d          | a tauta                     |          |                          |                                                                                                    |                             |
|                         | e texto                     |          | Dró-visuali              | zação em directo                                                                                               |                             |
| Fundo:  Preto           |                             |          | Fre-visuali              |                                                                                                    |                             |
| Transparer              | ite                         |          |                          |                                                                                                    | 04/09/2014 15:32:30 GMT-8   |
| Cor do text             | o Preto 🔻                   |          |                          |                                                                                                    |                             |
| Posição do conteúdo     | Conte                       | údo      |                          |                                                                                                    |                             |
| Superior esquerdo       | Texto personalizado         | <b>T</b> | and STIP dates the       |                                                                                                    |                             |
|                         |                             |          | THE SAME AND             | - Carles                                                                                                    | Contraction of the          |
| Superior direito        | Data/Hora                   | ▼        |                          |                                                                                                    |                             |
| Inferior esquerdo       | Nomo da câmara              |          |                          |                                                                                                    |                             |
|                         |                             | ·        |                          | The second second second second second second second second second second second second second second second s |                             |
| Inferior direito        | Texto personalizado         | ▼        |                          |                                                                                                    | ALL COLUMN AND A STATE      |
|                         |                             |          |                          |                                                                                                    |                             |
| É possível selecionar n | o máximo 3 posições do cor  | nteúdo   | IP Camera-IBP519-ER-T315 | 80487                                                                                                    | B dg 21 - South parking lot |
|                         |                             |          |                          |                                                                                                    |                             |

Guardar Repor

Gerar registo do sistema Reiniciar câmara Repor todas as predefinições da câmara

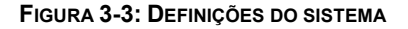

#### Gerar Registo do Sistema

- 1. Clique no separador Sistema.
- Clique no botão Gerar Registo do Sistema para criar um registo do sistema que pode ser utilizado pelo Apoio Técnico da Pelco para resolver problemas.

Contacte o Apoio Técnico da Pelco através do número de telefone 1-800-289-9100 (EUA e Canadá) ou +1-559-292-1981 (internacional).

#### Reiniciar câmara

- 1. Clique no separador Sistema.
- 2. Clique no botão Reiniciar câmara para reiniciar a câmara. O reinício da câmara não altera as definições da câmara.

#### Repor todas as predefinições da câmara

Este processo não pode ser revertido, todas as definições personalizadas e de utilizadores serão perdidas.

- 1. Clique no separador Sistema.
- 2. Clique no botão Repor todas as predefinições da câmara para restaurar as predefinições da câmara.

**NOTA:** Se a câmara não estiver ligada a uma rede de Protocolo de Configuração Dinâmica de Anfitrião (DHCP), as definições de endereço IP da câmara serão perdidas e o servidor não reconhecerá a câmara. A opção DHCP Activado é a predefinição para o endereço IP da câmara.

#### 3.2.1.1 Definições gerais

| Nome do dispositivo:    | IP Camera-IMP319-1-T31542285    |                                                                                                    |
|-------------------------|---------------------------------|----------------------------------------------------------------------------------------------------|
| — Definições de h       | ora                             |                                                                                                    |
| Servidor de hora:       | Nenhum O DHCP O Manual          |                                                                                                    |
| Fuso horário            | ▼ GMT ▼                         |                                                                                                    |
| Formato de exibição:    | 09/13/2014 08:07:48 GMT V       |                                                                                                    |
| — Sobreposição d        | e texto                         |                                                                                                    |
| Fundo:  Preto           |                                 | Pré-visualização em directo                                                                                                    |
| Transparen              | te                              | 04/02/2014 15:32:30 GMT-8                                                                                                    |
| Cor do text             | o Preto V                       |                                                                                                    |
| Posição do conteúdo     | Conteúdo                        |                                                                                                    |
| Superior esquerdo       | ▼ Texto personalizado           | A THE A CONTRACT OF A                                                                                                    |
| Superior direito        | Data/Hora 🔻                     |                                                                                                    |
| Inferior esquerdo       | Nome da câmara 🔻                | The second second secon |
| Inferior direito        | Texto personalizado 🔻           |                                                                                                    |
| É possível selecionar n | o máximo 3 posições do conteúdo | IP Camera-IBP519-ER-T31580487 B dg 21 - South parking lot :                                                                                                    |
| andara Banan            |                                 |                                                                                                    |

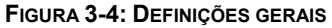

#### Nome do dispositivo

Altere o nome do dispositivo através dos seguintes passos:

- 1. Clique na caixa Nome do dispositivo e realce o texto.
- 2. Introduza um nome na caixa **Nome do dispositivo** (2 a 64 caracteres). O nome facilita o reconhecimento do dispositivo na rede. Exemplos de nomes: Porta da frente, Sala de espera ou Parque de estacionamento.
- 3. Clique em Guardar para guardar o novo nome do dispositivo ou clique em Repor para restaurar o nome do dispositivo guardado anteriormente.

#### Definições de hora

Se a câmara estiver ligada a uma rede de **Protocolo de Configuração Dinâmica de Anfitrião (DHCP)** com propriedades de servidor de hora configuradas, a câmara irá sincronizar automaticamente com o servidor de hora. Se as propriedades do servidor de hora DHCP da rede não estiverem configuradas ou a rede não tiver um servidor de hora, será necessário configurar as definições de hora manualmente.

- Introduza o endereço IP do servidor de hora no campo Servidor de hora. O servidor de hora é um servidor externo que utiliza o Protocolo de Hora de Rede (NTP) para sincronizar as definições de data e hora da câmara.
- Seleccione a opção Fuso horário. Selecione o continente e a região mais próxima da localização da câmara nos menus pendentes de Fuso horário.

**NOTA:** Se na sua localização existir hora de Verão, o sistema irá mudar automaticamente a hora nas respectivas datas.

- Selecione o formato no qual a data e a hora são apresentados no campo Formato de exibição, caso tenha optado por mostrar a Sobreposição de data/hora.
- 4. Clique no botão Guardar para guardar as definições ou clique no botão Repor para limpar todas as informações introduzidas sem as guardar.

#### Sobreposição de texto

- 1. Configurar as definições de sobreposição de texto:
  - **Fundo:** Defina a cor do fundo para a sobreposição de texto para preto ou transparente. A cor do texto para o fundo transparente pode também ser personalizada no menu pendente caso seja selecionada a opção de fundo transparente.
  - Conteúdo: Podem ser selecionadas quatro opções de conteúdo para exibir no menu pendente: Data/Hora, Nome da câmara, Nome da câmara + Data/Hora e Texto personalizado. O campo de texto vazio, destinado à introdução do texto desejado pelos utilizadores, será exibido apenas quando a opção Texto personalizado for selecionada.

NOTA: Podem ser exibidas diversas opções de conteúdo em simultâneo.

- Posição do conteúdo: Podem ser selecionadas quatro posições para exibir sobreposições de conteúdo: Superior esquerdo, Superior direito, Inferior esquerdo, Inferior direito. Podem ser ativadas no máximo três posições em simultâneo.
- 2. Clique no botão Guardar para guardar as definições ou clique no botão Repor para limpar todas as informações introduzidas sem as guardar.

#### 3.2.1.2 Cópia de segurança e Restauro

Cópia de segurança Transfira um ficheiro de cópia de segurança completo das definições da câmara: Transferir agora

| 1 | Restaurar                                                                         |
|---|-----------------------------------------------------------------------------------|
|   | Escolha um ficheiro de cópia de segurança para restaurar as definições da câmara: |
|   | Choose File No file chosen                                                        |
|   | Enviar e Restaurar Note: O restauro irá fazer com que a câmara reinicie.          |
|   |                                                                                   |

#### FIGURA 3-5: DEFINIÇÕES DE CÓPIA DE SEGURANÇA E RESTAURO

#### Cópia de segurança

Após a configuração das definições da câmara para uma exibição ideal, utilize a função de cópia de segurança para guardar as definições da câmara.

#### Restaurar

Se as definições da câmara forem alteradas e, inadvertidamente, resultarem numa imagem com menos qualidade, utilize a função de restauro para restaurar as definições da câmara guardadas anteriormente.

NOTA: Esta função não se destina à configuração de várias unidades ou actualizações de firmware.

#### 3.2.1.3 Informações do sistema

Os campos da página Informações do Sistema são apenas de leitura e incluem a versão do firmware, a versão do hardware, o número do modelo e o número de série do sistema, tal como ilustrado na figura abaixo. Estas informações são geralmente requeridas pelo Apoio Técnico da Pelco para resolução de problemas.

Informações do sistema Versão de firmware: 03.29.24 Versão de hardware: 3628-A1.1-30723 Número de modelo: IMP319-1 Número de série: T31542265

#### FIGURA 3-6: INFORMAÇÕES DO SISTEMA

#### 3.2.1.4 Atualização do firmware

Os utilizadores podem actualizar o firmware do sistema, caso esteja disponível. Todos os movimentos da câmara serão interrompidos durante a actualização do firmware. Feche todos os ecrãs antes de actualizar o firmware. Nunca desligue a alimentação ou o cabo LAN durante o processo de actualização do firmware. A atualização irá falhar se a alimentação for desligada durante a atualização do firmware. A unidade demorará aproximadamente 3 minutos a reiniciar após o processo de atualização do firmware.

| Actualização de firmware                          |
|---------------------------------------------------|
| Escolha um ficheiro ppm para actualizar a câmara. |
| Nome do ficheiro: Choose File No file chosen      |
| Enviar                                            |

. . . . . . .

#### FIGURA 3-7: ACTUALIZAÇÃO DO FIRMWARE

#### 3.2.2 Rede

Utilize o separador Rede para alterar as definições gerais de rede da câmara, seleccionar as definições de Secure Sockets Layer (SSL), activar o Secure Shell (SSH), configurar as definições de segurança da porta 802.1x, escolher o modo de Firewall do Servidor SNMP e activar o acesso FTP a esta câmara.

| Sistema              | Rede                   | Imagem                | Transmissões A/V | Utilizadores | Eventos |
|----------------------|------------------------|-----------------------|------------------|--------------|---------|
| Definicãos de        | Geral                  |                       |                  |              |         |
| Dennições do         | SSL                    |                       |                  |              |         |
| Endereço de hardwa   | SSH                    |                       |                  |              |         |
| Nome de anitri       | 802.1×                 | orta predefinida: 80  |                  |              |         |
| Porta HTTI           | SNMP                   | orta predefinida: 443 |                  |              |         |
| Porta RT             | Firewall               | orta predefinida: 554 |                  |              |         |
| Porta Itit           | FTP                    |                       |                  |              |         |
| Definições IPv       | 4                      |                       |                  |              |         |
| DHCP                 | : O Ligado 🖲 desligado |                       |                  |              |         |
| Endereço IP          | ; 192.168.0.20         |                       |                  |              |         |
| Máscara de sub-redek | ; 255.255.255.0        |                       |                  |              |         |
| Gateway              | : 192.168.0.254        |                       |                  |              |         |
| DNS principal        | : 192.168.1.207        |                       |                  |              |         |
| DNS secundário       | : 0.0.0.0              |                       |                  |              |         |

Guardar Repor

#### 3.2.2.1 Geral

|                                                                                                    | CarobioaubErasito  |                                                                                                    |  |
|----------------------------------------------------------------------------------------------------|--------------------|----------------------------------------------------------------------------------------------------|--|
| indereço de hardware:                                                                                                    | 6e:20:8a:05:aa:10  |                                                                                                    |  |
| Nome de antitriao:                                                                                                    | IMP319-1ER-1310017 | 32                                                                                                    |  |
| Porta HTTP:                                                                                                    | 80                 | Porta predefinida: 80                                                                                 |  |
| Porta HTTPS:                                                                                                    | 443                | Porta predefinida: 443                                                                                |  |
| Porta RTSP:                                                                                                    | 554                | Porta predefinida: 554                                                                                |  |
| Definições IP                                                                                                    | v4                 |                                                                                                    |  |
| DHCP:                                                                                                    | ● Ligado ○ des     | igado                                                                                                 |  |
| Endereço IP:                                                                                                    | 192.168.0.20       |                                                                                                    |  |
| láscara de sub-redek:                                                                                                    | 255.255.255.0      |                                                                                                    |  |
| Gateway:                                                                                                    | 192.168.0.254      |                                                                                                    |  |
| DNS principal:                                                                                                    | 192.168.0.0        |                                                                                                    |  |
| DNS secundário:                                                                                                    | 192.168.0.0        |                                                                                                    |  |
| Conectividad     Capte a transmiss     Associação do ei     Associação do ei                                                                                                    | e Endura 🕜         | ndura.                                                                                                |  |
| Conectividad     Capte a transmiss     Associação do et     Associa o sistem     Endereço IP SM:                                                                                                    | e Endura 🕜         | ndura.<br>:<br>ico                                                                                    |  |
| Conectividad<br>Capte a transmiss<br>Associação do el<br>Associe ao sistem<br>Endereço IP SM:<br>Definições de                                                                                                    | e Endura 🕖         | ndura.<br>:<br>ico                                                                                    |  |
| Conectividad Capte a transmiss Associação do es Associa o sistem Endereço IP SM: Definições de IPv6:                                                                                                    | e Endura 🕜         | ndura.<br>:<br>ico                                                                                    |  |
| Conectividad<br>Capte a transmiss<br>Associação do et<br>Associa ao sistem<br>Endereço IP SM:<br>Definições de<br>IPv6:                                                                                                    | e Endura 🕜         | ndura.<br>:<br>ico                                                                                    |  |
| Conectividad<br>Capte a transmissi<br>Associação do et<br>Associa o sistem<br>Endereço IP SM:<br>Definições de<br>IPv6: L<br>Modo de configura<br>Endereço de ligação la                                                                                                    | e Endura 🕜         | ndura.<br>:<br>:co                                                                                    |  |
| Conectividad<br>Capte a transmiss<br>Associação do et<br>Associa ao sistem<br>Endereço IP SM:<br>Definições de<br>IPv6: L<br>Modo de configura<br>Endereço IP mar<br>(uma por li Pmar<br>(uma por li Pmar                                                                                                    | e Endura 🕜         | ndura.<br>:<br>ico                                                                                    |  |
| <ul> <li>Conectividad</li> <li>Capte a transmission</li> <li>Associação do etcorrector a sistem<br/>Endereço IP SM:</li> <li>Definições de<br/>IPv6: <ul> <li>L</li> <li>Modo de configura</li> <li>Endereço IP mar<br/>(uma por li</li> <li>Contenta de ligação la</li> <li>Endereço IP mar</li> <li>Contenta de ligação la</li> <li>Endereço IP mar</li> <li>Endereço IP mar</li> <li>Endereço IP mar</li> <li>Ende</li></ul></li></ul> | e Endura 🕜         | ndura.<br>:<br>ico                                                                                    |  |
| Conectividad Capte a transmiss Associação do et Associa ao sistem Endereço IP SM: Definições de IPv6: ① L Modo de configura Endereço de ligação la Endereço IP mar (uma por li Servidores DNS manu                                                                                                    | e Endura 🕜         | ndura.<br>:<br>:<br>ico                                                                               |  |
| Conectividad<br>Conectividad<br>Capte a transmise<br>Associação do et<br>Associa ao sistem<br>Endereço IP SM:<br>Definições de<br>IPv6: ① L<br>Modo de configura<br>Endereço de ligação la<br>Endereço de ligação la<br>Endereço IP mar<br>(uma por li<br>Servidores DNS mani<br>(uma por li                                                                                                    | e Endura 🕜         |                                                                                                    |  |
| Conectividad<br>Capte a transmiss<br>Associação do ei<br>Associe ao sistem<br>Endereço IP SM:<br>Definições de<br>IPv6: ① L<br>Modo de configura<br>Endereço IP mar<br>(uma por li<br>Servidores DNS mani<br>(uma por li                                                                                                    | e Endura 🕜         | ndura.<br>:<br>:<br>ico                                                                               |  |
| Conectividad<br>Conectividad<br>Capte a transmiss<br>Associação do er<br>Associa ao sistem<br>Endereço IP SM:<br>Definições de<br>IPv6: ① L<br>Modo de configura<br>Endereço de ligação la<br>Endereço de ligação la<br>Endereço IP mar<br>(uma por li<br>Servidores DNS manu<br>(uma por li<br>Gateways manu<br>(uma por li                                                                                                    | e Endura 🕜         | ndura.<br>:<br>:<br>:<br>:<br>:<br>:<br>:<br>:<br>:<br>:<br>:<br>:<br>:<br>:<br>:<br>:<br>:<br>:<br>: |  |

Configure as Definições Gerais de Rede para a comunicação de rede.

# Guardar Repor

#### FIGURA 3-9: DEFINIÇÕES GERAIS DE REDE

#### Definições do sistema

As definições existentes na página Definições do sistema são Nome de anfitrião, Porta HTTP, Porta HTTPS e Porta RTSP. Contacte o administrador da sua rede antes de alterar as definições das portas para garantir que essas definições não entram em conflito com a infra-estrutura da sua rede.

#### • Nome de anfitrião

- 1. Clique na caixa **Nome de anfitrião** e realce o texto.
- 2. Introduza um nome na caixa Nome de anfitrião (1 a 21 caracteres) utilizando qualquer combinação de caracteres alfanuméricos. O nome facilita o reconhecimento do dispositivo na rede.
- 3. Clique no botão Guardar para guardar as definições ou clique no botão Repor para limpar todas as informações introduzidas sem as guardar.

#### • Porta HTTP

**NOTA:** O número da porta HTTP deve permanecer no valor predefinido (80) quando ligar a uma plataforma de sistema de gestão de vídeo (VMS) da Pelco. Se ligar a um VMS da Pelco, não altere a definição da porta HTTP.

1. Clique na caixa **Porta HTTP** e realce o texto.

- Introduza o novo número da porta no campo Porta HTTP. A porta predefinida para comunicação HTTP é a porta 80.
- 3. Clique no botão Guardar para guardar as definições ou clique no botão Repor para limpar todas as informações introduzidas sem as guardar.

#### • Porta HTTPS

**NOTA:** A porta HTTPS não é configurável, a não ser que o Modo SSL esteja definido para Opcional ou Obrigatório e esteja instalado um certificado de segurança.

- 1. Clique na caixa **Porta HTTPS** e realce o texto.
- Introduza o novo número da porta no campo Porta HTTPS. A porta predefinida para comunicação HTTPS é a porta 443.
- 3. Clique em Guardar. Caso tenha alterado erradamente a configuração, poderá clicar em Repor para reverter a configuração guardada anteriormente.

#### Porta RTSP

- 1. Clique na caixa **Porta RTSP** e realce o texto.
- Introduza o novo número da porta no campo Porta RTSP. A porta predefinida para comunicações RTSP é a porta 554.
- 3. Clique no botão Guardar para guardar as definições ou clique no botão Repor para limpar todas as informações introduzidas sem as guardar.

#### Definições IPv4

Activar ou desactivar o servidor de Protocolo de Configuração Dinâmica de Anfitrião (DHCP). O DHCP atribui

automaticamente um endereço IP ao dispositivo se existir um servidor DHCP na rede.

- Se o DHCP estiver Ativado, as definições de endereço IP, máscara de sub-rede, gateway e servidor DNS são apenas de leitura.
- Se o DHCP estiver Desactivado, essas definições devem ser alteradas manualmente.

Altere as seguintes definições de rede de acordo com o necessário:

- 1. **Endereço IP:** O endereço da câmara ligada à rede.
- 2. **Máscara de sub-redek:** O endereço que determina o rede IP à qual a câmara está ligada (relacionado com o seu endereço).
- 3. Gateway: O router que acede a outras redes.
- 4. Servidores DNS: Os endereços dos servidores dedicados que convertem os nomes de Web sites e nomes de anfitrião em endereços IP numéricos.
- 5. Clique no botão Guardar para guardar as definições ou clique no botão Repor para limpar todas as informações introduzidas sem as guardar.

#### **Conectividade Endura**

Para se conectar com a Pelco Endura NVR, por favor, escolha qual método de comunicação a ser adotado para a conectividade das duas opções seguintes:

- Ouça a transmissão de disponibilidade do sistema Endura SM: Em geral, o Endura transmite seu endereço se IP SM para a câmera de modo que uma conexão estável possa ser mantida entre o sistema Endura e a câmera.
- Associe com sistema Endura SM específico: Sob certos casos, a câmera é incapaz de receber transmissão do sistema Endura e, portanto, há a necessidade de um endereço de IP SM atribuído especificamente pelo usuário para a conectividade.

#### Definindo as Configurações IPv6

O dispositivo irá aceitar até dezesseis endereços IPv6, três servidores DNS IPv6, e três gateways IPv6. Existem dois modos de configuração para atribuições de endereços IPv6:

- Auto: Permite a configuração automática usando anúncio do roteador. Configuração adicional pode ser fornecida através de DHCPv6 (se disponível em sua rede). Selecionar o modo Auto ainda permite configurar manualmente endereços IPv6 adicionais, servidores DNS e gateways.
- Manual Apenas: Fornece um endereço IPv6 de link local para o dispositivo e permite atribuir até 16 endereços IPv6 estáticos para o dispositivo.
  - 1. Coloque o ponteiro do mouse sobre a aba Rede.
  - 2. Selecione Geral do menu suspenso.
  - 3. Selecione Ligado para IPv6.
  - 4. Selecione um Modo de Configuração pela caixa suspensa. Selecionar Auto permite que o dispositivo configure as definições de IPv6 restantes automaticamente, tornando as etapas restantes opcionais.
  - (Opcional) Forneça endereços unicast estáticos na caixa de Endereços de IP Manual. Cada endereço requer um prefixo, e deve ser introduzido usando o formato prefixo/IPv6Address. Endereços de IP manuais sem informação de prefixo serão rejeitados.
  - 6. *(Opcional)* Forneça os endereços de servidores DNS que não estão configurados automaticamente na caixa de Servidores DNS Manual.
  - 7. (*Opcional*) Forneça os endereços de gateways que não estão configurados automaticamente na caixa de Gateways Manual.

#### NOTA:

- O dispositivo não aceita endereços multicast, localhost, ou IPv6 indefinidos.
- Endereços de conexões locais não são suportados para o DNS.
- Servidores DNS especificados manualmente substituem automaticamente servidores DNS descobertos.
- Servidores DNS especificados manualmente não são validados pelo dispositivo; verifique todos os servidores DNS especificados manualmente antes de salvar as configurações IPv6.
- Gateways especificados manualmente devem estar na mesma rede que os endereços IPv6 do dispositivo. O
  comportamento de um gateway que não está na mesma rede que os endereços IPv6 do dispositivo é indefinido.
- Alguns sistemas de gerenciamento de vídeo (VMS), incluindo os sistemas Pelco VMS, não suportam conexões com câmeras e codificadores de mais de IPv6.

#### 3.2.2.2 SSL

Para garantir a segurança na Internet, todos os navegadores Web oferecem vários níveis de segurança que podem ser ajustados para sites que utilizam a tecnologia SSL para transmitir dados. A tecnologia **SSL** encripta comunicações, dificultando a intercepção e visualização de nomes de utilizador e palavras-passe por parte utilizadores não autorizados.

A tecnologia **SSL** exige certificados assinados para determinar se o navegador Web que está a aceder à câmara possui a autenticação necessária. A câmara pode gerar um pedido de autenticação de certificado (CSR) que pode ser enviado para uma autoridade de certificação para autenticação (por exemplo, VeriSign®) ou pode gerar um certificado auto-assinado utilizando a opção **Gerar certificado auto-assinado**.

| Configuração de SSL<br>Modo: ® Desactivado © Opcional © Obrigatório |                           |
|---------------------------------------------------------------------|---------------------------|
| Certificado<br>Não foi instalado nenhum certificado                 |                           |
| Guardar Repor                                                       | Instalar novo certificado |
| Figura 3-10: Configuração d                                         | DESSL                     |

#### Configuração de SSL

Seleccione um dos seguintes modos:

 Obrigatório: Para aceder à câmara, deverá estar instalado um certificado Secure Sockets Layer (SSL) e deverá ser utilizado um URL seguro que comece com o nome de protocolo "https:". Os dados confidenciais serão sempre encriptados durante a transmissão. Um URL que comece pelo protocolo "http:" em vez do protocolo "https:" será redirecionado automaticamente para o URL seguro.

**NOTA:** Desde a versão de firmware 1.8.2, não é possível modificar este campo no navegador Web. Para seleccionar ou limpar o modo Obrigatório, deverá utilizar o ONVIF ou Pelco API. Se o fizer evitará colocar a câmara num modo no qual a mesma deixará de funcionar com um sistema VMS ligado.

- **Opcional:** Ao aceder à câmara, deverá estar instalado um certificado SSL, mas um URL seguro que comece com o nome de protocolo "https:" é opcional. Pode também aceder à câmara utilizando um URL comum com o protocolo "http:", mas os dados confidenciais não serão encriptados durante a transmissão. Para garantir a encriptação dos dados confidenciais, deverá utilizar um URL seguro com o protocolo "https:".
- Desactivado (predefinição): Desactiva o acesso ao cliente Web através de SSL. Os dados confidenciais não serão encriptados durante a transmissão.

**NOTA:** Se o modo SSL estiver desativado, não será possível aceder à câmara utilizando um URL que comece com um protocolo "https:" . O navegador Web exibirá uma mensagem de erro se o URL da câmara não for correctamente introduzido.

Consulte as secções seguintes para obter mais informações:

- Gerar um certificado auto-assinado
- Gerar solicitação de certificado

#### Certificado

- Gerar um certificado auto-assinado
  - Clique no botão Instalar novo certificado localizado na parte inferior da página de Configuração de SSL. Os botões de opção Seleccionar método de instalação do certificado serão apresentados na página.

| Contiticado                                     |
|-------------------------------------------------|
| Cerunduo                                        |
| Seleccionar método de instalação do certificado |
| Gerar certificado auto-assinado                 |
| ⊖Gerar solicitação de certificado               |
| Enviar certificado                              |
| Seguinte Cancelar                               |

Guardar Repor

Instalar novo certificado

FIGURA 3-11: SELECCIONAR MÉTODO DE INSTALAÇÃO DO CERTIFICADO

2. Seleccione a opção "Gerar certificado auto-assinado" e clique em Seguinte. Será apresentado o "Formulário de informações de certificado auto-assinado".

| Certificado                    |                                                                           |                                 |                                            |
|--------------------------------|---------------------------------------------------------------------------|---------------------------------|--------------------------------------------|
| Gerar certificado auto-assinad | lo                                                                        |                                 |                                            |
| Código do país:                | Código de país com 2 letras, por exemplo: PT                              | Nome da organização:            | por exemplo: O nome da sua empresa.        |
| Nome do estado/província:      | Nome completo do seu estado ou província.                                 | Nome da unidade organizacional: | por exemplo: O seu departamento ou secção. |
| Nome da cidade:                |                                                                           | Endereço de e-mail:             |                                            |
| Nome comum:                    | IMP319-1-T31542285<br>Nome de anfitrião ou endereço IP deste dispositivo. |                                 |                                            |
|                                | Gerar certificado Cancelar                                                |                                 |                                            |

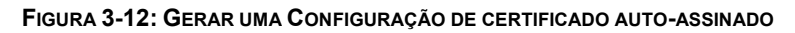

- Preencha todos os campos e clique em Gerar certificado. Será apresentada a seguinte mensagem de progresso:
   "A carregar dados..." Após algum tempo, o certificado será enviado para o dispositivo.
- 4. Após o envio do certificado, seleccione o modo desejado.
- 5. Clique em Guardar.

**NOTA:** Os certificados auto-assinados são válidos durante um ano. A data de validade do certificado é apresentada na secção de informações do Certificado Instalado. Se o certificado expirar e tentar aceder à câmara utilizando um URL seguro, o navegador Web exibirá uma mensagem. Repita este procedimento para gerar e enviar um novo certificado.

#### • Gerar solicitação de certificado

- Clique no botão Instalar novo certificado localizado na parte inferior da página de Configuração de SSL. Os botões de opção Seleccionar método de instalação do certificado serão apresentados na página.
- Seleccione a opção "Gerar solicitação de certificado" e clique em Seguinte. Será apresentado o "Formulário de solicitação de certificado".

| Certificado                       |                                                                       |                              |                                            |
|-----------------------------------|-----------------------------------------------------------------------|------------------------------|--------------------------------------------|
| Gerar solicitação de assinatura d | e certificado                                                         |                              |                                            |
| Código do país:                   | ligo de país com 2 letras, por exemplo: PT                            | Nome da organização:         | por exemplo: O nome da sua empresa.        |
| Nome do estado/província:         | ne completo do seu estado ou província. Nom                           | e da unidade organizacional: | por exemplo: O seu departamento ou secção. |
| Nome da cidade:                   |                                                                       | Endereço de e-mail:          |                                            |
| Nome comum: IMP                   | P319-1-T31542285<br>ne de anfitrião ou endereço IP deste dispositivo. |                              |                                            |
| C                                 | Berar solicitação Cancelar                                            |                              |                                            |

#### FIGURA 3-13: GERAR SOLICITAÇÃO DE CERTIFICADO

- Preencha todos os campos e clique em Gerar solicitação. Será apresentada a seguinte mensagem de progresso:
   "A gerar solicitação de assinatura do certificado, aguarde..."
- 4. Envie o CSR, que parece um bloco encriptado de texto indecifrável, para uma autoridade de certificação para autenticação.
- 5. Após a recepção do certificado assinado, clique no botão Instalar certificado para enviar o certificado assinado para o dispositivo.
- 6. Após o envio do certificado, seleccione o modo desejado.
- 7. Clique em Guardar.

**NOTA:** Poderá ser necessário renovar o seu certificado após um tempo especificado, dependendo da autoridade de certificação que assinou o seu certificado. Para obter mais detalhes consulte a autoridade de certificação.

Enviar certificado

- 1. Clique no botão **Instalar novo certificado** localizado na parte inferior da página de Configuração de SSL. Os botões de opção Seleccionar método de instalação do certificado serão apresentados na página.
- 2. Seleccione a opção "Enviar certificado" e clique em Seguinte. Será apresentada a página "Certificado".

| Certificado |                                                                                                    |
|-------------|----------------------------------------------------------------------------------------------------|
| Certificado |                                                                                                    |
|             | Enviar certificado: Choose File No file chosen                                                                                                   |
| 6           | ertificado de AC (opcional): Choose File No file chosen<br>Se desejar utilizar certificados em cadeia, indique aqui o certificado da autoridade. |
|             | Enviar                                                                                                    |

#### FIGURA 3-14: ENVIAR CERTIFICADO

- 3. Escolha o certificado que deseja enviar e clique no botão **Enviar**. Será apresentada a seguinte mensagem de progresso: "A carregar dados..."
- 4. Após o envio do certificado, seleccione o modo desejado.
- 5. Clique em Guardar.

#### • Eliminar certificado

- 1. Após o envio com êxito de um certificado, o botão **Eliminar certificado** será apresentado na parte inferior da página de Configuração de SSL.
- 2. Se deseja eliminar o certificado, clique em **Eliminar certificado**. Será apresentada a seguinte mensagem na página: "A apagar o ficheiro de certificado..."
- 3. Clique em Guardar.

#### 3.2.2.3 SSH

**SSH** é um protocolo de activado pelo utilizador que permite que o Apoio Técnico da Pelco inicie sessão na câmara para resolução avançada de problemas.

Nesta página, os utilizadores com as permissões apropriadas podem activar ou desactivar o acesso SSH à câmara.

| Definições de SSH                                                 |  |
|-------------------------------------------------------------------|--|
| Esta página irá activar ou desactivar o acesso SSH a esta câmara. |  |
| Activado:                                                         |  |
| Nome do utilizador: root                                          |  |
| Palavra-passe:                                                    |  |
| Reintroduza a palavra-passe:                                      |  |

Guardar Repor

#### FIGURA 3-15: ACTIVAR O SECURE SHELL

#### Definições de SSH

- 1. Seleccione a caixa Activado.
- Clique na caixa Palavra-passe e introduza uma palavra-passe (4 a 16 caracteres alfanuméricos). As palavras-passe são sensíveis a maiúsculas e minúsculas.
   NOTA: O nome de utilizador predefinido é "root" e não pode ser alterado. O nome de utilizador e a palavra-passe são necessários para aceder à câmara através de um cliente SSH.
- 3. Clique na caixa "Reintroduza a palavra-passe" e reintroduza a sua palavra-passe.
- 4. Clique no botão Guardar para guardar a palavra-passe e active o SSH ou clique no botão Repor para limpar todas as informações introduzidas sem as guardar.

#### 3.2.2.4 802.1x

**802.1x** é uma segurança de porta que autentica dispositivos que pretendem estabelecer um acesso ponto-a-ponto através de uma porta com ou sem fios utilizando o Protocolo de Autenticação Extensível (EAP). Este método de autenticação baseado em porta impede o acesso não autorizado a uma Rede de Área Local (LAN) através de uma porta física. Por exemplo, quando um dispositivo está ligado a uma porta de rede, o switch de rede irá pedir a autenticação do dispositivo.

Se a credencial for aceite quando o dispositivo enviar uma credencial para o switch de rede, o switch de rede irá abrir a porta para utilização normal.

Se a autenticação falhar, o dispositivo será impedido de aceder a informações na porta.

| Segurança da porta 802.1 | x          |        |   |           |  |
|--------------------------|------------|--------|---|-----------|--|
| 802.1x:                  | $\bigcirc$ | Ligado | ۲ | desligado |  |
| Protocolo:               |            |        | ۲ | ]         |  |

Guardar Repor

#### FIGURA 3-16: CONFIGURAR AS DEFINIÇÕES DE SEGURANÇA DA PORTA 802.1x

#### Segurança da porta 802.1x

**AVISO:** Para evitar conflitos de rede, contacte o administrador da sua rede antes de configurar as definições de segurança da porta 802.1x.

- 1. Seleccione a opção Ligado para a Segurança da porta 802.1x. A predefinição para 802.1x é Desligado.
- Seleccione o método de Protocolo de Autenticação Extensível (EAP) no menu pendente Protocolo. Os métodos EAP suportados incluem EAP-MD5, EAP-TLS, EAP-TLS e EAP-PEAP.
- 3. Introduza as informações necessárias para o método de autenticação 802.1x seleccionado.
- 4. Ligue o PC a um switch protegido por 802.1x que utiliza o mesmo método de EAP.
- 5. Clique no botão Guardar para guardar as definições ou clique no botão Repor para limpar todas as informações introduzidas sem as guardar.

#### 3.2.2.5 SNMP

**SNMP** é um protocolo de camada de aplicação utilizado para gerir redes baseadas em TCP/IP a partir de uma ou várias estações de trabalho. A câmara suporta as versões 2c e 3 de SNMP e pode ser configurada para enviar dados através de trap.

| Configuração SNMP      |        |
|------------------------|--------|
| Nenhum servidor SNMP   |        |
| SNMP V2c               |        |
| Cadeia de comunidade:  | public |
| Configuração de trap:  |        |
| Endereço:              |        |
| Cadeia de comunidade:  |        |
|                        |        |
| ID do motor:           |        |
| Utilizador SNMP:       |        |
| Autenticação: NENHUM 🔻 |        |
|                        |        |
| Privacidade: NENHUM V  |        |
| Configuração de trap:  |        |
| Endereço:              |        |
|                        |        |

Guardar Repor

FIGURA 3-17: CONFIGURAÇÃO SNMP

#### Configuração SNMP

**AVISO:** As definições de Simple Network Management Protocol (SNMP) são controlos avançados. Consulte o administrador da sua rede para obter as informações necessárias para configurar as definições de SNMP.

#### • Nenhum servidor SNMP

Nenhum desactiva a configuração SNMP e é a predefinição.

#### • CONFIGURAR SNMP V2C

- 1. Seleccione V2c como Versão de SNMP.
- Introduza o nome da comunidade na caixa Cadeia de comunidade. O nome predefinido para a Cadeia de comunidade é "público".
- 3. Configure as definições de Configuração de trap.
  - Endereço: Introduza o nome de anfitrião ou o endereço IP do destinatário da mensagem trap.
  - Cadeia de comunidade: Introduza o nome da comunidade que deve receber a mensagem trap.
- 4. Clique no botão Guardar para guardar as definições ou clique no botão Repor para limpar todas as informações introduzidas sem as guardar.

#### • CONFIGURAR SNMP V3

- 1. Seleccione **V3** como Versão de SNMP.
- 2. Introduza o nome de utilizador SNMP no campo Utilizador SNMP.
- Seleccione o algoritmo de encriptação para autenticação no menu pendente Autenticação: Nenhum, MD5 ou SHA. Se utilizar o método de autenticação MD5 ou SHA, introduza uma palavra-passe na caixa de texto à direita da encriptação de Autenticação.
- Seleccione o algoritmo de encriptação de privacidade no menu pendente Privacidade: Nenhum, DES ou AES. Se utilizar o método de privacidade DES ou AES, introduza uma palavra-passe na caixa de texto à direita da encriptação de Privacidade.
- 5. Configure o endereço para a **Configuração de trap**. O Endereço é o nome de anfitrião ou o endereço IP do destinatário da mensagem trap.
- 6. Clique no botão Guardar para guardar as definições ou clique no botão Repor para limpar todas as informações introduzidas sem as guardar.

**NOTA:** As definições de configuração SNMP V2c e SNMP V3 são independentes, mas apenas uma versão SNMP pode estar activa de cada vez.

#### 3.2.2.6 Firewall

Configure a função de Firewall. Uma firewall é um sistema ou grupo de sistemas que gere o acesso entre duas redes.

| Firewall     |             |              |
|--------------|-------------|--------------|
| Modo:        | desligado 🔻 |              |
| Endereço 1:  | Protocolo:  | lo: NENHUM 🔻 |
| Endereço 2:  | Protocolo:  | lo: NENHUM 🔻 |
| Endereço 3:  | Protocolo:  | lo: NENHUM 🔻 |
| Endereço 4:  | Protocolo:  | lo: NENHUM 🔻 |
| Endereço 5:  | Protocolo:  | lo: NENHUM 🔻 |
| Endereço 6:  | Protocolo:  | lo: NENHUM 🔻 |
| Endereço 7:  | Protocolo:  | lo: NENHUM 🔻 |
| Endereço 8:  | Protocolo:  | lo: NENHUM 🔻 |
| Endereço 9:  | Protocolo:  | lo: NENHUM 🔻 |
| Endereço 10: | Protocolo:  | lo: NENHUM 🔻 |

Guardar Repor

#### FIGURA 3-18: CONFIGURAÇÃO DA FIREWALL

#### Firewall

- 1. Seleccione o modo **Permitir** ou **Recusar** para activar esta função. A predefinição é **Desligado**.
- 2. Introduza o endereço IP no campo **Endereço** e seleccione os protocolos. A função é executada através de dois protocolos de camada de transporte: TCP (Transmission Control Protocol) e UDP (User Datagram Protocol)
  - **TCP:** um protocolo de camada de transporte orientado para a ligação, fiável, robusto e de alto desempenho.
  - UDP: um protocolo sem ligação, que é um protocolo eficiente para alguns serviços e é eficaz mas difícil de proteger.
- 3. Clique no botão Guardar para guardar as definições ou clique no botão Repor para limpar todas as informações introduzidas sem as guardar.

#### 3.2.2.7 FTP

Esta página irá activar ou desactivar o acesso **FTP** a esta câmara. Nesta página, os utilizadores podem activar um Servidor FTP para aceder ao cartão SD para gravações. **Active** o **FTP** e utilize esta função.

| Definições de FTP                       |                           |
|-----------------------------------------|---------------------------|
| Esta página irá activar ou desactivar o | acesso FTP a esta câmara. |
| Activado:                               |                           |
| Nome do utilizador:                     | adminftp                  |
| Palavra-passe:                          |                           |
| Reintroduza a palavra-passe:            |                           |
| Máximo de ligações:                     | 5 \$ (1-10)               |

Guardar Repor

#### FIGURA 3-19: DEFINIÇÕES DE FTP

#### Definições de FTP

- 1. Seleccione a caixa **Activado** para activar a função FTP e siga os procedimentos para configurar as respectivas definições.
- 2. Introduza um **Nome do utilizador** se a função FTP estiver activada.
- 3. Introduza uma Palavra-passe associada ao Nome do utilizador.
- 4. Reintroduza a palavra-passe para confirmar.
- 5. Defina o número máximo de ligações introduzindo um número no campo Máximo de ligações.

**NOTA:** Este é o número máximo de ligações de Clientes FTP, não é o número máximo de ligações do IE do Windows.

# 3.2.3 Imagem

Utilize o separador Imagem para alterar as definições gerais de imagem da câmara, ajustar a exposição da câmara, programar o mecanismo de focagem ou definir as áreas de privacidade de supressão de janela.

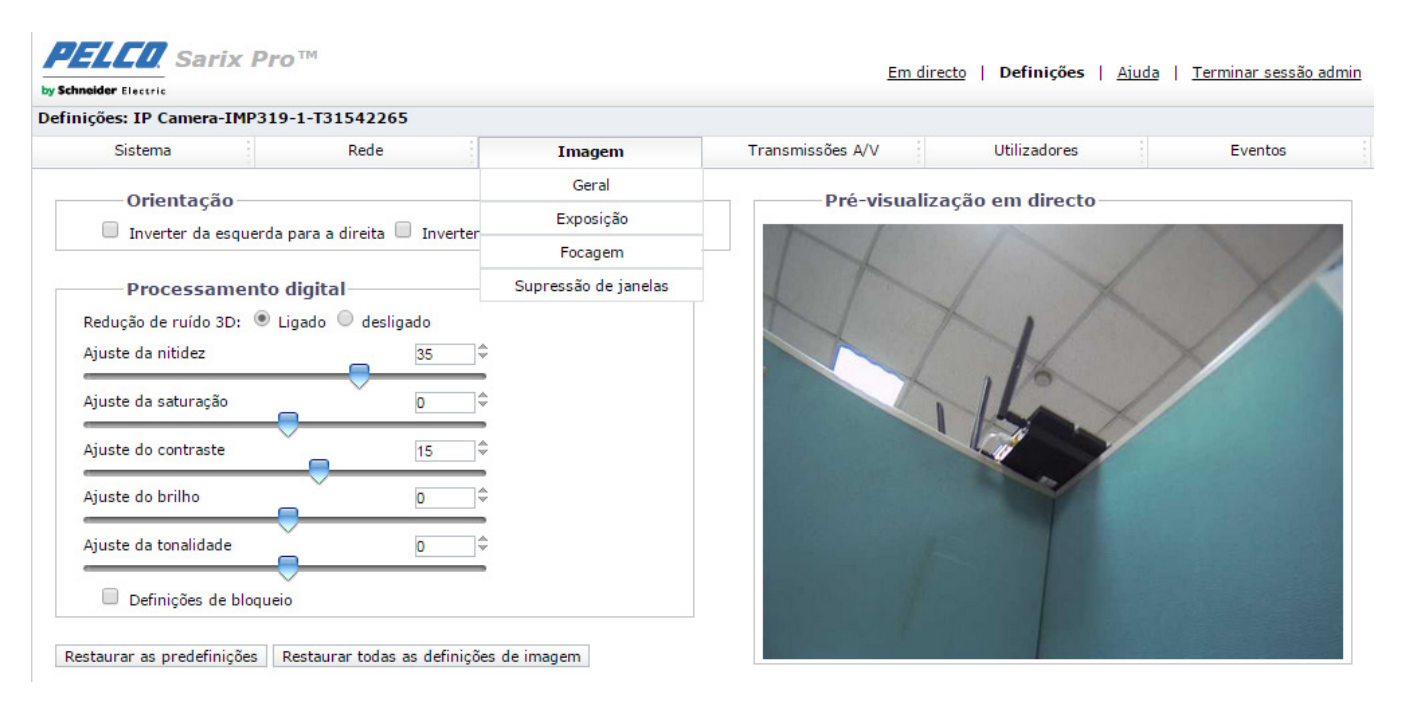

FIGURA 3-20: DEFINIÇÕES DE IMAGEM

#### 3.2.3.1 Geral

As definições gerais de imagem incluem ajustes para orientação da câmara e processamento digital.

| Processamento digit           | al          |    |
|-------------------------------|-------------|----|
| Redução de ruído 3D: 💿 Ligado | 🔍 desligado |    |
| Ajuste da nitidez             | 35          | \$ |
| Ajuste da saturação           |             | ÷  |
| Ajuste do contraste           | 15          | \$ |
| Ajuste do brilho              | 0           | \$ |
| Ajuste da tonalidade          | 0           | \$ |

Restaurar as predefinições Restaurar todas as definições de imagem

Pré-visualização em directo

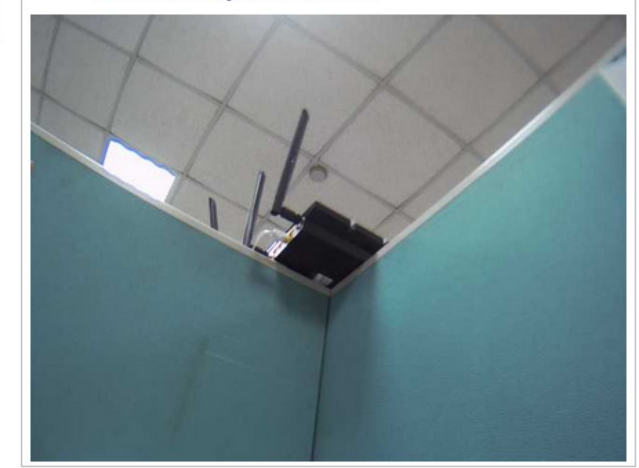

FIGURA 3-21: DEFINIÇÕES GERAIS DE IMAGEM

#### Orientação

Utilize esta definição para instalar a câmara numa posição invertida. Se a orientação não for ajustada, a imagem será exibida de forma invertida ou espelhada.

Seleccione uma das seguintes opções:

- 1. Clique na caixa "Inverter da esquerda para a direita" para rodar a imagem da câmara 180 graus na horizontal.
- 2. Clique na caixa "Inverter de cima para baixo" para rodar a imagem da câmara 180 graus na vertical.

#### **Processamento digital**

As definições de processamento digital podem ajustar a redução de ruído, a nitidez, a saturação, o contraste, o brilho e a tonalidade.

Desloque o controlo de deslize para a esquerda ou para a direita para alterar as seguintes definições:

- Redução de ruído 3D: Ative a redução de ruído 3D para diminuir o ruído em cenários com baixa luminosidade. Desative a redução de ruído 3D se a imagem apresentar desfocagem em objetos em movimento.
- Nitidez: Controla a nitidez de detalhe num cenário. Desloque o controlo de deslize para a direita para aumentar a nitidez, desloque-o para a esquerda para diminuir a nitidez. O aumento da nitidez aumenta também o ruído da imagem. O intervalo de ajuste é: –100 a 100, a predefinição é 0 (zero).
- Saturação: Controla a intensidade das cores num cenário. Desloque o controlo de deslize para a direita para aumentar o nível de saturação e desloque-o para a esquerda para diminuir o nível de saturação. O intervalo de ajuste é: –100 a 100, a predefinição é 0 (zero).
- Contraste: Controla gradações entre as partes mais escuras e mais claras da cena. Desloque o controlo de deslize para a direita para aumentar o contraste, desloque-o para a esquerda para diminuir o contraste. O intervalo de ajuste é: –100 a 100, a predefinição é 0 (zero).
- Brilho: Controla a iluminação num cenário. Desloque o controlo de deslize para a direita para aumentar o brilho da imagem, desloque-o para a esquerda para escurecer a imagem. O intervalo de ajuste é: –100 a 100, a predefinição é 0 (zero).
- Tonalidade: Controla a cor num cenário. Desloque o controlo de deslize para a direita para obter uma imagem com cor fria, desloque-o para a esquerda para obter uma imagem com cor quente. O intervalo de ajuste é: –100 a 100, a predefinição é 0 (zero).

Marque a caixa definições de bloqueio para bloquear as definições de processamento digital.

#### 3.2.3.2 Exposição

A Exposição é a quantidade de luz detectada pelo sensor da câmara. Um cenário com as definições de exposição correctas tem detalhe e contraste adequados entre os valores claros e escuros. Uma imagem com pouca ou demasiada exposição elimina o detalhe num cenário. A câmara disponibiliza definições de Exposição de Dia/Noite.

#### NOTA: A função de iluminação por IV está disponível apenas nos modos de IV.

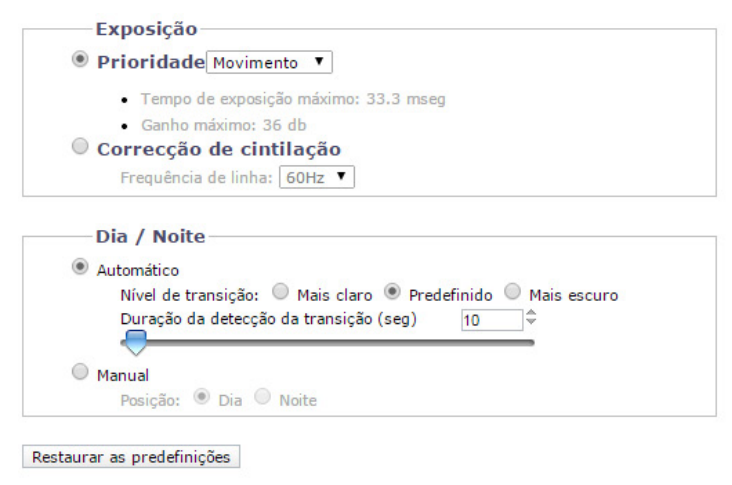

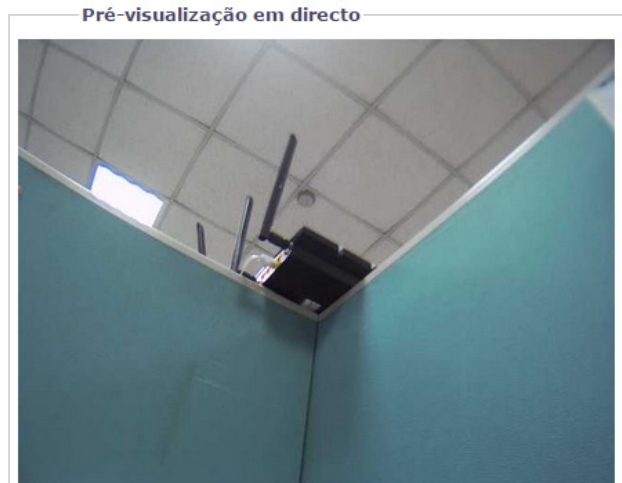

#### FIGURA 3-22: DEFINIÇÕES DE EXPOSIÇÃO

#### Exposição

#### • Predefinição prioritária

Selecione **Movimento** ou **Baixo ruído** como prioridade de exposição. A definição de Movimento aumenta o tempo de exposição para reduzir a desfocagem de movimentos em locais com baixa luminosidade. A definição de Baixo ruído diminui o tempo de exposição e ajusta a velocidade de fotogramas para melhorar a redução de ruído em locais com baixa luminosidade.

#### • Correcção de cintilação

A cintilação devido a luz fluorescente pode ser reduzida seleccionando a opção "50Hz" se a frequência de alimentação for de 50Hz, "60Hz", se for de 60Hz.

#### Dia/Noite

O modo de Dia Noite Automático controla automaticamente o filtro de corte de IV dependendo das definições de Nível de transição e de Duração da detecção da transição.

#### Automático

1. Nível de transição: Determina quando a câmara muda do modo de dia (cor) para o modo de noite (preto e branco). Desloque o controlo de deslize para a esquerda ou para a direita para alterar o nível de transição para um valor mais claro ou mais escuro. Seleccione um valor de nível de transição mais claro se deseja que a câmara mude de modo com um valor de iluminação elevado. Utilize o valor predefinido 4, para utilização normal de dia/noite. Utilize um nível de transição mais escuro para mudar de modo com um nível de iluminação reduzido.

|             | Valor de nível de transição | Ponto de transição de dia para<br>noite |
|-------------|-----------------------------|-----------------------------------------|
| Mais claro  | 1                           | 1,0 ~ 2,0 lux                           |
|             | 2                           | 0,50 ~ 1,0 lux                          |
|             | 3                           | 0,25 ~ 0,50 lux                         |
| V           | 4                           | 0,125 ~ 0,25 lux                        |
| Mais escuro | 5                           | 0,0625 ~ 0,125 lux                      |

TABELA 3-1. PONTOS DE TRANSIÇÃO DE ILUMINAÇÃO PARA LUZ INCANDESCENTE

Marque a caixa Iluminação por IV para activar a Iluminação por IV.

 Duração da detecção da transição (seg): Controla o tempo de exposição da câmara a um nível de luz antes de mudar para o modo de preto e branco.

Esta definição é útil para ambientes escuras onde uma luz brilhante é momentaneamente introduzida (por exemplo, quando um carro com as luzes acesas passa no local da câmara).

#### Manual

- 1. Dia: Se o modo Dia estiver seleccionado, a câmara permanecerá no modo Dia durante todo o dia.
- 2. Noite: Se o modo Noite estiver seleccionado, a câmara permanecerá no modo Noite durante todo o dia.
- 3. **Noite com iluminação por IV:** Se o modo **Noite com iluminação por IV** estiver seleccionado, a câmara permanecerá no modo **Noite com iluminação por IV** durante todo o dia com a **Iluminação por IV** ligada.

#### 3.2.3.3 Focagem

A focagem ajusta a focagem de fundo para o ponto focal central do cenário. A câmara pode ser configurada para ajustar automaticamente ou manualmente a focagem de fundo. A focagem automática foca automaticamente a câmara no objectivo no centro do cenário. A focagem manual desactiva o mecanismo de focagem automática e bloqueia a câmara na posição especificada pelo utilizador. A definição de focagem manual é recomendada apenas para utilizações no interior que tenham apenas uma fonte de luz principal inalterada. A página de focagem inclui também as definições **Focagem automática de alcance total**, **Focagem automática rápida** e **Restaurar as predefinições**.

|                                        | Modo: 💿 Automático 🔘 Manual      |
|----------------------------------------|----------------------------------|
| Nova focagem devido a alteração da tem | peratura: 🔘 Ligado 💿 desligado   |
| Nova focagem devido a mudança di       | ia / noite: 🔘 Ligado 🖲 desligado |
| Focagem automática de alcance total    | Focagem automática rápida        |
| Q                                      | 1 <del>\</del>                   |
|                                        |                                  |

Pré-visualização em directo

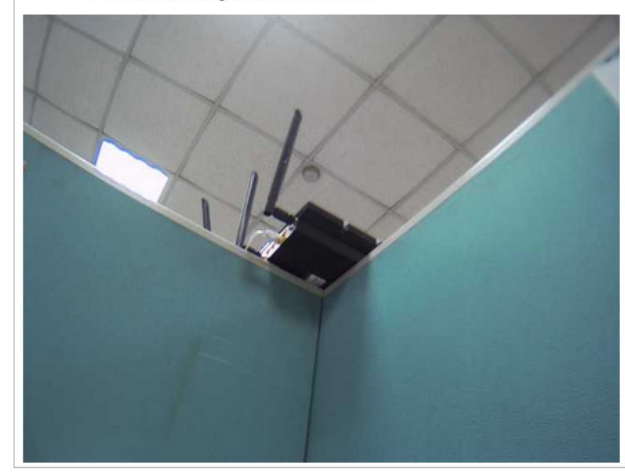

FIGURA 3-23: DEFINIÇÕES DE FOCAGEM

#### Focagem

• Focagem automática

- Nova focagem devido a alteração da temperatura: A câmara está programada para executar uma sequência rápida de focagem automática quando o sensor interno de temperatura detecta uma alteração de 5°C (41°F) na temperatura ambiente. Esta sequência de focagem ajusta o ponto focal central do cenário para manter a focagem ideal. A predefinição é Desligado; seleccione Ligado para activar esta definição.
- 2. Nova focagem devido a mudança dia / noite: A predefinição para Nova focagem devido a mudança dia / noite é Desligado. Seleccione Ligado se a distância focal da câmara for superior a 25 mm ou o cenário nocturno utilizar geralmente a iluminação por IV. O melhor método para determinar se a nova focagem de dia/noite deve ser activada é testando a câmara nas condições de iluminação diurnas e depois testá-la novamente nas condições de iluminação nocturnas.

Quando esta função estiver definida para **Ligado** a câmara irá efectuar uma nova focagem quando mudar do modo de dia (cor) para o modo de noite (preto e branco) ou vice-versa. Por exemplo, se a câmara mudar do modo de dia para o modo de noite, a focagem da imagem será automaticamente ajustada de acordo com a mudança da luz.

- 3. Caso seja necessário, utilize um dos seguintes botões para ajustar a focagem:
  - Focagem automática de alcance total: A câmara inicia a procura de alcance total para encontrar o ponto focal ideal para o cenário.
  - Focagem automática rápida: A câmara procura o ponto focal ideal num alcance limitado.
  - Restaurar as predefinições: A câmara repõe as predefinições da focagem automática.

#### • Focagem manual

Seleccione Modo **Manual**. Serão apresentados dois controlos de deslize, um para **Posição de focagem manual diurna** e outro para **Posição de focagem manual nocturna**. Cada controlo de deslize mostrará um valor que é a melhor posição de focagem para a câmara durante o dia e a noite.

| Modo: Automático Manual |
|-------------------------|
| 24.05                   |
| 24.05                   |
|                         |
| <u> </u>                |
|                         |

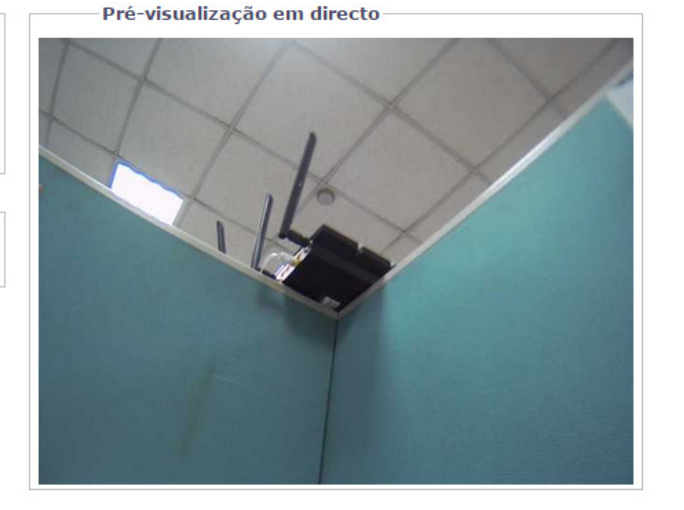

#### FIGURA 3-24: FOCAGEM MANUAL

- 1. **Posição de focagem manual diurna:** Se precisar de ajustar a focagem diurna, desloque ligeiramente o controlo de deslize de **Posição de focagem manual diurna** para a esquerda ou para a direita.
- Posição de focagem manual noturna: Se precisar de ajustar a focagem nocturna, desloque ligeiramente o controlo de deslize de Posição de focagem manual nocturna para a esquerda ou para a direita.
- 3. Se necessário, clique no botão **Restaurar as predefinições** para repor as predefinições da focagem.

#### Zoom

Desloque manualmente o controlo de deslize de **Zoom** para a esquerda ou para a direita para aumentar ou diminuir o zoom da imagem, ajuste o valor de zoom, de 1,00 a 3,00 para obter o campo de visão desejado.

#### 3.2.3.4 Supressão de janelas

A supressão de janelas é utilizada para ocultar áreas de privacidade definidas pelo utilizador. Uma área suprimida aparece no ecrã como janela cinzenta. A câmara suporta até quatro janelas suprimidas desde que o total da área suprimida não exceda 50% do campo de visão.

| Supressão de janelas 🔘 Ligado 💿 desligado |  |  |
|-------------------------------------------|--|--|
| Supressão de janelas 🔘 Ligado 🖲 desligado |  |  |
| Editar janela                             |  |  |
| Guardar Repor                             |  |  |
| Restaurar as predefinições                |  |  |

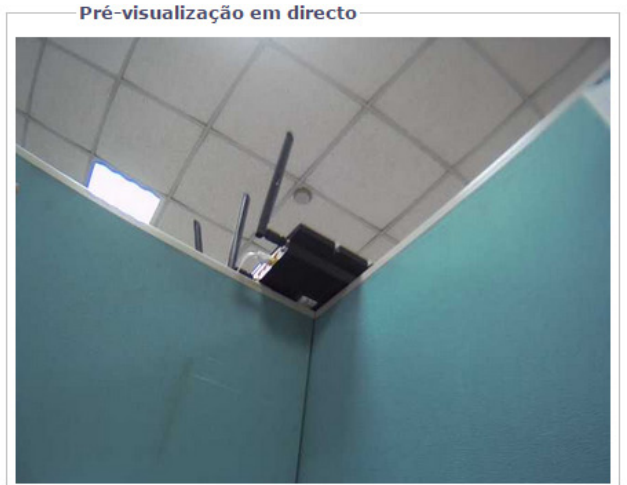

FIGURA 3-25: DEFINIÇÕES DE SUPRESSÃO DE JANELAS

#### Supressão de janelas

#### • Supressão de janelas activada

- 1. Desenhe uma janela na área de pré-visualização em directo da página:
  - a Mantenha premido o botão esquerdo do rato.
  - b Arraste o rato na diagonal pela área que deseja suprimir.
  - c Será apresentada uma caixa colorida na secção Editar janela, que é da mesma cor da janela desenhada na área de pré-visualização em directo.

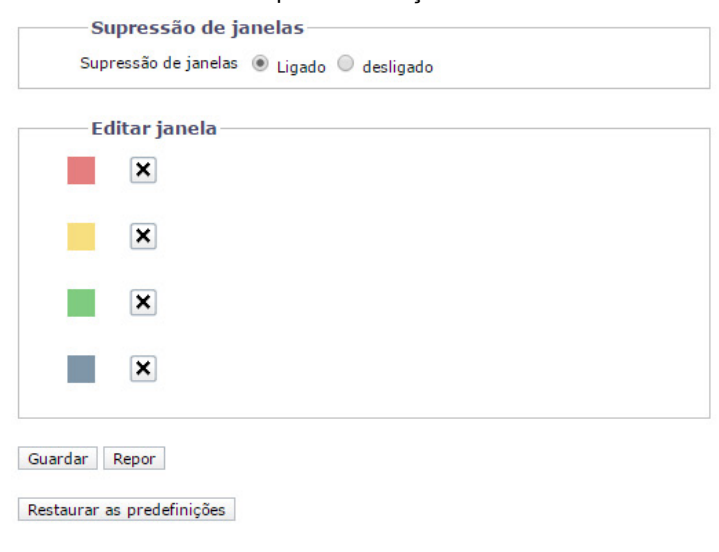

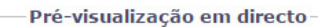

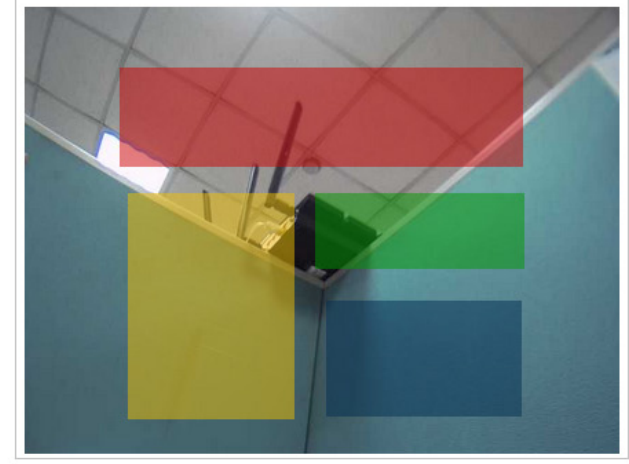

FIGURA 3-26: SUPRESSÃO DE JANELAS ACTIVADA

**NOTA:** Podem ser definidas até quatro janelas suprimidas, mas a área suprimida não pode exceder 50% do campo de visão.

- 2. Para redimensionar a janela, clique e arraste um ou mais pontos até que a janela tenha a forma e tamanho desejados.
- 3. Clique no botão Guardar para guardar as definições ou clique no botão Repor para limpar todas as informações introduzidas sem as guardar.
- Eliminar uma área de supressão de janela
  - 1. Na área Editar janela, clique no botão Eliminar próximo da área de supressão da janela que deseja eliminar.
  - 2. Clique no botão Guardar para guardar as definições ou clique no botão Repor para limpar todas as informações introduzidas sem as guardar.
- Supressão de janelas desactivada
  - 1. Seleccione o opção Desligado para a Supressão de janelas.
  - 2. Clique no botão Guardar para guardar as definições ou clique no botão Repor para limpar todas as informações introduzidas sem as guardar.

# 3.2.4 Transmissões A/V

Utilize o separador Transmissões A/V para configurar as transmissões de vídeo e áudio da câmara. O separador Transmissões A/V inclui uma página de Configuração de vídeo e uma página de Configuração de áudio.

PELCO. Sarix Prom Em directo | Definições | Ajuda | Terminar sessão admir Definições: IP Camera-IMP319-1-T31542265 Sistema Rede Imagem Transmissões A/V Utilizadores Eventos Configuração de vídeo Configuração de transmissão de vídeo personalizada Configuração de áudio Seleccionar predefinição As predefinições são configurações de vídeo totalmente configuráveis que oferecem um bom equilibrio entre o desempenho de vídeo e a largura de banda. Estas predefinições poderão também ser utilizadas como ponto de partida para uma configuração personalizada. Alto Transmissão principal H264, 20 IPS, 2048x1536[4:3], CVBR 7000 kbits/seg | Transmissão secundária H264, 5 IPS, 1280x960[4:3], CVBR 2000 kbits/seg Transmissão principal H264, 30 IPS, 1920x1080[16:9], CVBR 7000 kbits/seg | Transmissão secundária H264, 5 IPS, 1280x720[16:9], CVBR 1750 kbits/seg Médio Transmissão principal H264, 30 IPS, 1280x720[16:9], CVBR 5100 kbits/seg | Transmissão secundária H264, 15 IPS, 1024x576[16:9], CVBR 3500 kbits/seg Baixo Personalizado Definições especificadas pelo utilizador para as transmissões primária e secundária Transmissão principal H264, 20, 2048x1536[4:3], CVBR 7000 kbits/seg, High Limpar Ponto de código QoS (DSCP): 34 H264 🔻 Compressão suportada: (Velocidade de fotogramas mais baixa possível com sessão Assinatura Endura: 2048x1536[4:3] V Resolução: Endura Iniciada) CVBR V Controlo de velocidade: Perfil: Alto • Velocidade da imagem: 20 • Tamanho de GOP: 20 -0 Máximo de taxa de bits VBR (kbits/seg) 7000 (5250 kbits/s de taxa de bits máxima para acomodar a Deteção de movimento e/ou Transmissão de áudio) Transmissão secundária H264, 5, 1280x960[4:3], CVBR 2000 kbits/seg, High Limpar Ponto de código QoS (DSCP): 34 Compressão suportada: H264 🔻 (Velocidade de fotogramas mais baixa possível com sessão Assinatura Endura: Resolução: 1280x960[4:3] T CVBR V Controlo de velocidade: Alto v Perfil: Velocidade da imagem: 5 T Tamanho de GOP: 5 Máximo de taxa de bits VBR (kbits/seg) 2000 (1500 kbits/s de taxa de bits máxima para acomodar a Detecão de movimento e/ou Transmissão de áudio)

Guardar Repor

#### FIGURA 3-27: TRANSMISSÕES A/V

#### 3.2.4.1 Configuração de transmissão de vídeo personalizada

A página de Configuração de vídeo permite-lhe personalizar a compressão, resolução, velocidade da imagem e taxa de bits das transmissões de vídeo. Os nomes predefinidos para as transmissões são Transmissão principal e Transmissão secundária. Apesar de ser possível configurar independentemente cada transmissão, as definições de uma transmissão podem limitar as opções disponíveis para a outra transmissão, dependendo do poder de processamento utilizado.

**NOTA:** Configure sempre a transmissão principal antes da transmissão secundária. A transmissão principal deverá ser sempre a transmissão que utiliza mais recursos.

#### Configuração de transmissão de vídeo personalizada

| As predefinições são                                                                                                    |                                                                                                    |                                                                            |                                                                                                  |                                                                                                    |
|----------------------------------------------------------------------------------------------------|----------------------------------------------------------------------------------------------------|----------------------------------------------------------------------------|--------------------------------------------------------------------------------------------------|----------------------------------------------------------------------------------------------------|
| predefinições poderá                                                                                                    | configurações de víde<br>ão também ser utilizad                                                                          | eo totalmente configuráve<br>las como ponto de partida                     | is que oferecem um bom equilíbrio e<br>para uma configuração personaliza                         | entre o desempenho de vídeo e a largura de banda. Estas<br>da.                                                                                                    |
| Alto                                                                                                    | Transmissão princip                                                                                                    | pal H264, 20 IPS, 2048×1536                                                | 4:3], CVBR 7000 kbits/seg   Transmissão                                                          | ) secundária H264, 5 IPS, 1280x960[4:3], CVBR 2000 kbits/seq                                                                                                    |
| Médio                                                                                                    | Transmissão princip                                                                                                    | pal H264, 30 IPS, 1920×1080[                                               | 16:9], CVBR 7000 kbits/seg   Transmisså                                                          | io secundária H264, 5 IP5, 1280x720[16:9], CVBR 1750 kbits/seg                                                                                                    |
| Baixo                                                                                                    | Transmissão princip                                                                                                    | pal H264, 30 IP5, 1280x720[1                                               | 6:9], CVBR 5100 kbits/seg   Transmissão                                                          | secundária H264, 15 IPS, 1024x576[16:9], CVBR 3500 kbits/seg                                                                                                    |
| Personaliza                                                                                                    | ado Definições especific                                                                                                 | adas pelo utilizador para as t                                             | ransmissões primária e secundária                                                                |                                                                                                    |
| Transmissa                                                                                                    | ão principal                                                                                                    | ( ) in (                                                                   |                                                                                                  |                                                                                                    |
| 1264, 20, 2048×1536[4                                                                                                    | 4:3], CVBR 7000 kbits/                                                                                                   | /seg, High                                                                 |                                                                                                  | Limpa                                                                                                    |
| Compressão suport                                                                                                    | tada: H264 ▼                                                                                                    |                                                                            | Ponto de código QoS (DS                                                                          | SCP): 34                                                                                                    |
| Resolução:                                                                                                    | 2048×153                                                                                                    | 6[4:3] 🔻                                                                   | Assinatura Endura:                                                                               | <ul> <li>Velocidade de fotogramas mais baixa possível com sessão Endura<br/>iniciada)</li> </ul>                                                                          |
| Controlo de veloció                                                                                                    | dade: CVBR V                                                                                                    | ]                                                                          | Perfil:                                                                                          | Alto 🔻                                                                                                    |
| Velocidade da ima                                                                                                    | 20 T                                                                                                    | 1                                                                          |                                                                                                  |                                                                                                    |
|                                                                                                    | genn 20 -                                                                                                    |                                                                            |                                                                                                  |                                                                                                    |
| Tamanho de GOP:                                                                                                    | 20 ·                                                                                                    | 20 🗘                                                                       |                                                                                                  |                                                                                                    |
| Tamanho de GOP:                                                                                                    | 20                                                                                                    | 20                                                                         |                                                                                                  |                                                                                                    |
| Tamanho de GOP:                                                                                                    | bits VBR (kbits/seg)                                                                                                    | 20<br>7000                                                                 | bits/s de taxa de bits máxima para a                                                             | acomodar a Deteção de movimento e/ou Transmissão de                                                                                                    |
| Tamanho de GOP:<br>Máximo de taxa de                                                                                                    | bits VBR (kbits/seg)                                                                                                    | 20 0<br>7000 0<br>(5250 k<br>áudio)                                        | bits/s de taxa de bits máxima para a                                                             | acomodar a Deteção de movimento e/ou Transmissão de                                                                                                    |
| Tamanho de GOP:<br>Máximo de taxa de<br>Transmissa<br>1264, 5, 1280x960[4:3                                                                                                    | bits VBR (kbits/seg)<br>ão secundária<br>3], CVBR 2000 kbits/se                                                          | 20<br>7000                                                                 | bits/s de taxa de bits máxima para a                                                             | acomodar a Deteção de movimento e/ou Transmissão de<br>Limpa                                                                                                    |
| Tamanho de GOP:<br>Máximo de taxa de<br>Transmissa<br>1264, 5, 1280x960[4:3<br>Compressão suport                                                                               | ibits VBR (kbits/seg)<br>ao secundária<br>BJ, CVBR 2000 kbits/se<br>tada: H264 V                                         | 20 0 (5250 k<br>áudio)<br>eg, High                                         | bits/s de taxa de bits máxima para a<br>Ponto de código QoS (DS                                  | acomodar a Deteção de movimento e/ou Transmissão de<br>Limpa                                                                                                    |
| Tamanho de GOP:<br>Máximo de taxa de<br>Transmissa<br>1264, 5, 1280x960[4:3<br>Compressão suport<br>Resolução:                                                                 | bits VBR (kbits/seg)<br>ao secundária<br>a), CVBR 2000 kbits/se<br>tada: H264 ▼<br>1280×960                              | 20<br>7000<br>↓ (5250 k<br>áudio)<br>ag, High                              | bits/s de taxa de bits máxima para a<br>Ponto de código QoS (DS<br>Assinatura Endura:            | acomodar a Deteção de movimento e/ou Transmissão de<br>Limpai<br>SCP): 34<br>O (Velocidade de fotogramas mais baixa possível com sessão Endura<br>iniciada)               |
| Tamanho de GOP:<br>Máximo de taxa de<br>Transmissá<br>1264, 5, 1280x960[4:3<br>Compressão suport<br>Resolução:<br>Controlo de velocid                                          | bits VBR (kbits/seg)<br>ao secundária<br>3], CVBR 2000 kbits/se<br>tada: H264 ¥<br>1280×960<br>dade: CVBR ¥              | 20<br>7000<br>↓ (5250 k<br>áudio)<br>eg, High                              | bits/s de taxa de bits máxima para a<br>Ponto de código QoS (DS<br>Assinatura Endura:<br>Perfil: | acomodar a Deteção de movimento e/ou Transmissão de<br>Limpa<br>GCP): 34<br>(Velocidade de fotogramas mais baixa possível com sessão Endura<br>iniciada)                  |
| Tamanho de GOP:<br>Máximo de taxa de<br>Transmissá<br>1264, 5, 1280x960[4:3<br>Compressão suport<br>Resolução:<br>Controlo de velocio<br>Velocidade da imag                    | bits VBR (kbits/seg)<br><b>ão secundária</b><br>3], CVBR 2000 kbits/se<br>tada: H264<br>1280x960<br>dade: CVBR<br>gem: 5 | 20<br>7000<br>↓ (5250 k<br>áudio)<br>eg, High                              | bits/s de taxa de bits máxima para a<br>Ponto de código QoS (DS<br>Assinatura Endura:<br>Perfil: | acomodar a Deteção de movimento e/ou Transmissão de<br>Limpa<br>SCP): 34<br>(Velocidade de fotogramas mais baixa possível com sessão Endura<br>iniciada)<br>Alto          |
| Tamanho de GOP:<br>Máximo de taxa de<br>Transmissã<br>1264, 5, 1280x960[4:3<br>Compressão suport<br>Resolução:<br>Controlo de velocid<br>Velocidade da imaç<br>Tamanho de GOP: | bits VBR (kbits/seg)<br>ão secundária<br>BJ, CVBR 2000 kbits/se<br>tada: H264 ▼<br>1280x960<br>dade: CVBR ▼<br>gem: 5 ▼  | 20<br>7000<br>↓<br>(5250 k<br>áudio)<br>eg, High<br>↓<br>[4:3] ▼<br>5<br>↓ | bits/s de taxa de bits máxima para :<br>Ponto de código QoS (DS<br>Assinatura Endura:<br>Perfil: | acomodar a Deteção de movimento e/ou Transmissão de<br>Limpa<br>SCP): 34<br>(Velocidade de fotogramas mais baixa possível com sessão Endura<br>iniciada)<br>Alto <b>v</b> |

FIGURA 3-28: CONFIGURAÇÃO DE TRANSMISSÃO DE VÍDEO PERSONALIZADA

#### Seleccionar predefinição

As predefinições são configurações de vídeo totalmente configuradas que oferecem um bom equilíbrio entre o desempenho de vídeo e a largura de banda. Estas predefinições poderão também ser utilizadas como ponto de partida para uma configuração personalizada.

#### Transmissão principal

Seleccione a opção Personalizado em Seleccionar predefinição e configure a Transmissão principal.

#### • Compressão suportada

- H264: Uma nova versão da compressão MPEG-4 utilizada em leitores de vídeo de alta definição como Blu-ray<sup>™</sup> e HD-DVD. H.264 é a compressão que utiliza mais recursos mas requer menor quantidade de largura de banda.
- MJPEG: Um esquema de compressão de vídeo utilizado frequentemente. MJPEG tem o menor impacto no processador da câmara, mas requer a maior quantidade de largura de banda.

#### Resolução

Consulte as capacidades de resolução do modelo da sua câmara na tabela seguinte.

|                                                  | Transmissão principal |             | Transmissão                    | o secundária                   |
|--------------------------------------------------|-----------------------|-------------|--------------------------------|--------------------------------|
| Compressão<br>Normal<br>Disponível<br>Resoluções | H264                  | MJPEG       | H264                           | MJPEG                          |
| 2592x1944*                                       | 2592x1944             | N/D         | 800x600<br>640x480             | 800x600<br>640x480             |
| 2048x1536**                                      | 2048x1536             | 2048x1536   | 1280x960<br>800x600<br>640x480 | 1280x960<br>800x600<br>640x480 |
| 1920x1080                                        | 1920x1080             | 1920x1080   | 1280x720<br>1024x576           | 1280x720<br>1024x576           |
| 1600x1200                                        | 1600x1200             | 1600 x 1200 | 1280x960<br>800x600<br>640x480 | 1280x960<br>800x600<br>640x480 |
| 1280x960                                         | 1280x960              | 1280x960    | 1280x960<br>800x600<br>640x480 | 1280x960<br>800x600<br>640x480 |
| 1280x720                                         | 1280x720              | 1280x720    | 1280x720<br>1024x576           | 1280x720<br>1024x576           |
| 1024x576                                         | 1024x576              | 1024x576    | 1024x576                       | 1024x576                       |
| 800x600                                          | 800x600               | 800x600     | 800x600<br>640x480             | 800x600<br>640x480             |
| 640x480                                          | 640x480               | 640x480     | 640x480                        | 640x480                        |

\* NOTA: A resolução 2592 x 1944 é suportada apenas pelo Modelo 5MP.

\*\* NOTA: A resolução 2048x1536 é suportada apenas pelo Modelo 5MP e no Modelo 3MP.

#### • Controlo de velocidade

A definição de controlo de velocidade determina a taxa de bits e a qualidade de cada fotograma do sistema de vídeo.

- **CBR:** A taxa de bits constante (CBR) transmite vídeo num número fixo de bits por segundo. A opção CBR utiliza toda a capacidade da definição de velocidade de bits para cenários com ou sem movimento. O vídeo é sempre transmitido com a velocidade de bits definida pelo utilizador. Ajuste o controlo de deslize da velocidade de bits CBR que é apresentado quando a opção CBR está definida para o número fixo ideal de bits por segundo.
- CVBR: A velocidade variável limitada de bits (CVBR) proporciona vídeo de alta qualidade e um longo tempo de gravação de velocidade de bits variável e limita as variações no consumo da capacidade de gravação. Ajuste o controlo de deslize da velocidade de bits máxima que é apresentado quando a opção CVBR está definida para a velocidade ideal de bits para a sua configuração.

#### • Velocidade da imagem

A velocidade da imagem é o número de imagens por segundo (ips) disponíveis para a configuração da transmissão de vídeo. Velocidades da imagem disponíveis: 30, 25, 20, 16.67, 15, 12.5, 12, 10, 7.5, 5, 3, 2 e 1.

**NOTA:** A velocidade máxima da imagem poderá não ser atingida devido à norma de compressão programada e à resolução da transmissão.

#### • Tamanho de GOP

Selecione o tamanho de GOP de 1 a 150. O limite superior depende da velocidade de imagem selecionada. A recuperação dos fotogramas perdidos será mais difícil à medida que o valor aumenta. Os valores mais baixos aumentarão a velocidade de bits e a utilização de largura de banda. Esta definição está disponível apenas na norma H264.

#### • Ponto de código QoS (DSCP)

Qualidade de Serviço (QoS) para Ponto de Código de Serviços Diferenciados (DSCP) é um código que permite à rede atribuir prioridade à transmissão de diferentes tipos de dados. Esta definição está disponível apenas na norma H264. **NOTAS:** 

- 1. Se não está familiarizado com DSCP, contacte o administrador da sua rede antes de alterar esta definição.
- 2. A sua rede deverá estar configurada para utilizar o QoS. Se não tem a certeza se a sua rede está configurada para QoS, contacte o administrador da sua rede.

#### Assinatura Endura

A ativação da função de Assinatura Endura permite que um sistema Endura® autentique vídeo de uma transmissão Endura gravada. Esta definição está disponível apenas na norma H264.

#### • Perfil

O perfil define o subconjunto de funcionalidades de transmissão de vídeo numa transmissão H.264, incluindo a reprodução de cor e compressão de vídeo adicional. É importante que o perfil seleccionado seja compatível com o dispositivo de gravação para que a transmissão possa ser descodificada e visualizada.

- Principal: Um perfil intermédio com uma taxa de compressão média. O perfil Principal é o perfil predefinido. Este perfil é compatível com a maioria dos gravadores e utiliza menos bits para comprimir vídeo do que o perfil de linha de base, no entanto, utiliza mais bits do que o perfil alto. O perfil principal suporta I-frames, P-frames e B-frames.
- Alto: Um perfil complexo com uma taxa de compressão elevada. Este é o principal perfil para aplicações de televisão de alta definição, por exemplo, este é o perfil adoptado para Blu-ray e HD-DVD. O perfil alto suporta I-frames, P-frames e B-frames.

#### Transmissão secundária

Seleccione a opção Personalizado em Seleccionar predefinição e configure a Transmissão secundária. Repita os passos de configuração da Transmissão principal para a configuração da transmissão secundária.

#### 3.2.4.2 Configuração de áudio

A página de Configuração de áudio permite configurar o dispositivo de áudio. Por predefinição, o áudio está desativado, o que significa que o áudio não será transmitido pela câmara. Se esta função estiver activada, o áudio será transmitido pela câmara para o PC. As imagens e o áudio poderão não estar sincronizados, dependendo da configuração do sistema.

**NOTA:** A utilização imprópria de equipamento de gravação áudio/visual poderá estar sujeita a penalidades civis e criminais. As leis aplicáveis sobre o uso de tais capacidades variam de acordo com as jurisdições e poderão requerer, entre outras coisas, o consentimento expresso por escrito dos sujeitos da gravação. O utilizador é o único responsável por garantir a conformidade total com essas leis e adesão total a quaisquer/todos os direitos de privacidade e personalidade.

| Configuração de áudio 🥑                                     |              |
|-------------------------------------------------------------|--------------|
| Entrada de áudio: 🔘 Activado 🖲 Desactivado                  |              |
| Codificação: G711U                                          | *            |
| Nível:                                                      |              |
| *Nota: As alterações a estas definição resultarão no reiníc | io do vídeo. |
|                                                             |              |

Guardar Repor

#### FIGURA 3-29: CONFIGURAÇÃO DE ÁUDIO

#### Entrada de áudio

Activado

Configure para Activado para receber áudio a partir de um microfone ligado à unidade.

Desactivado
 Configure para Desactivado para desactivar a Entrada de áudio.

#### Codificação

É possível escolher entre dois codecs de áudio G711-Alaw/G711-Ulaw.

#### Nível

É possível seleccionar o nível de som entre 1 e 255.

NOTA: As alterações a estas definições resultarão no reinício do vídeo.

## 3.2.5 Utilizadores

Utilize o separador Utilizadores para criar e gerir contas de utilizadores e para alterar a forma como a câmara gere as definições dos utilizadores.

| Sistema                   |                                                             | Rede                                                                      | Imagem                                                                                                    | Transmissões A/V                        | Utilizadores      | Eventos |
|---------------------------|-------------------------------------------------------------|---------------------------------------------------------------------------|----------------------------------------------------------------------------------------------------|-----------------------------------------|-------------------|---------|
| Modo da                   | autoptic                                                    | 2620                                                                      |                                                                                                    |                                         | Definições gerais |         |
| MOUD UE                   |                                                             |                                                                           |                                                                                                    |                                         | Utilizadores      |         |
| utenticação<br>Os cliente | a-passe neco<br>fechada:Ná<br>es de vídeo d<br>o fabricante | ăo é possível aceder a<br>leverão suportar este<br>do cliente de vídeo pa | Vídeo e API sem nome de utilizad<br>modo para aceder a este dispositi<br>ara determinar se este modo é sup | dor e palavra-passe.<br>vo.<br>portado. |                   |         |

Guardar Repor

#### FIGURA 3-30: CONFIGURAÇÃO DE UTILIZADORES

#### 3.2.5.1 Definições gerais

Utilize a página Definições gerais para definir o nível de acesso de utilizadores públicos. Este nível de acesso é um conjunto predefinido de permissões de utilizadores que permite aceder à câmara sem iniciar sessão. Os níveis de permissão disponíveis depende do modelo do dispositivo utilizado.

A página Definições gerais permite também alterar a forma como a câmara gere as definições de utilizadores e grupos. Estas definições podem ser geridas numa base de câmara a câmara ou utilizando um servidor centralizado para aplicar alterações a várias câmaras.

 Modo de autenticação

 Autenticação aberta: Visualizar vídeo e utilizar API sem nome de utilizador e palavra-passe.
 Palavra-passe necessária para selecção de transmissão
 Autenticação fechada: Não é possível aceder a Vídeo e API sem nome de utilizador e palavra-passe.
 Os clientes de vídeo deverão suportar este modo para aceder a este dispositivo.
 Contacte o fabricante do cliente de vídeo para determinar se este modo é suportado.

 Gestão de utilizadores e grupos 
 Modo local: A câmara gere os seus utilizadores e grupos localmente. Todas as alterações aos utilizadores e grupos apenas afectam esta câmara.
 Modo remoto: A câmara utiliza um LDAP centralizado ou um servidor Active Directory para os utilizadores e grupos. A página de utilizadores local está desactivada.

Guardar Repor

#### FIGURA 3-31: DEFINIÇÕES GERAIS DE UTILIZADORES

#### Modo de autenticação

#### Autenticação aberta

Permite que os utilizadores vejam o vídeo e utilizem o API da câmara sem validar as credenciais de utilizador. Com a Autenticação aberta selecionada, pode selecionar "Palavra-passe necessária para seleção de transmissão" para limitar os privilégios dos utilizadores autenticados.

#### • Autenticação fechada

Exige que os utilizadores tenham credenciais válidas para ver vídeo e aceder ao API da câmara. Antes de seleccionar a Autenticação fechada, certifique-se de que o seu sistema de gestão de vídeo suporta o modo de Autenticação fechada.

#### Gestão de utilizadores e grupos

As câmaras Sarix suportam dois métodos de gestão de permissões de utilizadores e grupos.

Modo local

A câmara gere os utilizadores e grupos localmente. Esta é a predefinição.

#### Modo remoto

A câmara autentica e gere os utilizadores através de um servidor LDAP suportado pelo Active Directory® da Microsoft®. Isto permite que os administradores liguem câmaras e permissões de grupos a serviços existentes de início de sessão único (SSO). A seleção do Modo remoto desativa as definições de gestão local de utilizadores.

#### Activar o modo remoto

|            | Costão do utilizadore                                                                     | 5 0 0WUD05                                                                                                    |                                                                                                    |
|------------|-------------------------------------------------------------------------------------------|----------------------------------------------------------------------------------------------------|----------------------------------------------------------------------------------------------------|
|            | Gestão de utilizadore                                                                     | es e grupos                                                                                                    |                                                                                                    |
| © М<br>⊛ М | odo local: A câmara gere os s<br>odo remoto: A câmara utiliza<br>Definições do servidor a | seus utilizadores e grupos localmente. Todas as alteraçõe<br>um LDAP centralizado ou um servidor Active Directory p<br>a partir de servidor remoto | s aos utilizadores e grupos apenas afectam esta câmara.<br>ra os utilizadores e grupos. A página de utilizadores local está desactivada. |
|            | Servidor de LDAP:                                                                         | 127.0.0.1                                                                                                    |                                                                                                    |
|            | Porta de PA:                                                                              | 389                                                                                                    |                                                                                                    |
|            | DN de base:                                                                               | dc=pelco, dc=com                                                                                                    |                                                                                                    |
|            | Modelo de DN de ligação:                                                                  | uid=%u,dc=users,dc=pelco,dc=com                                                                                                    |                                                                                                    |
|            | Modelo de pesquisa:                                                                       | cn=%u                                                                                                    |                                                                                                    |
|            | Mapeamentos de grupo                                                                      | os para servidor remoto                                                                                                    |                                                                                                    |
|            | Administradores:                                                                          | cn=admin,dc=groups,dc=pelco,dc=com                                                                                                    |                                                                                                    |
|            | Gestores:                                                                                 | cn=managers,dc=groups,dc=pelco,dc=com                                                                                                    |                                                                                                    |
|            | Operadores:                                                                               | cn=operators,dc=groups,dc=pelco,dc=com                                                                                                    |                                                                                                    |
|            | Visualizadores:                                                                           | cn=viewers,dc=groups,dc=pelco,dc=com                                                                                                    |                                                                                                    |
|            | Um utilizador terá de e                                                                   | star autenticado por servidor remoto antes de                                                                                                    | entrar no modo remoto.                                                                                                    |
|            | Utilizador:                                                                               |                                                                                                    |                                                                                                    |
|            | Palavra-passe:                                                                            |                                                                                                    |                                                                                                    |
|            |                                                                                           |                                                                                                    |                                                                                                    |

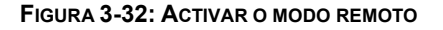

Seleccione Modo remoto na página Gestão de utilizadores e grupos.

#### 1. Definições do servidor a partir de servidor remoto

- a Introduza o endereço IP ou o nome de anfitrião do servidor LDAP na caixa Servidor LDAP.
- b Introduza a porta através da qual a câmara irá comunicar com o servidor LDAP na caixa Porta de PA. A porta predefinida para comunicações de PA é a porta 389.
- c Introduza o nome único (DN) que é a base para as pesquisas LDAP na caixa DN de base.
- d Forneça o modelo para formatar o nome de utilizador (fornecido quando o utilizador inicia sessão na câmara) para pesquisas no directório LDAP na caixa **Modelo de DN de ligação**.
- Forneça o modelo de pesquisa LDAP para utilizadores encontrados no DN de base na caixa Modelo de pesquisa. A pesquisa deverá fazer coincidir uma entrada do registo de utilizadores do LDAP com um nome ligado (nome de utilizador).

#### 2. Mapeamentos de grupos para servidor remoto

Introduza mapeamentos de grupos para cada um dos quatro grupos de utilizadores da câmara:

- a Introduza o nome comum (CN) e DN para o grupo de utilizadores aos quais deseja conceder acesso de administrador na caixa **Administradores**.
- b Introduza o CN e DN para o grupo de utilizadores aos quais deseja conceder acesso de gestor na caixa **Gestores**.
- c Introduza o CN e DN para o grupo de utilizadores aos quais deseja conceder acesso de operador na caixa **Operadores**.
- d Introduza o CN e DN para o grupo de utilizadores aos quais deseja conceder acesso de visualizador na caixa Visualizadores.
- Um utilizador terá de estar autenticado por servidor remoto antes de entrar no modo remoto.
   Nas caixas Utilizador e Palavra-passe, introduza as credenciais de um utilizador que pode ser autenticado através do servidor LDAP.

**NOTA: O Modo remoto** (autenticação LDAP) não será activado se estes campos estiverem vazios ou não forem fornecidas credenciais válidas. Isso garante-lhe que não ficará sem acesso à câmara com definições LDAP inválidas ou incorrectas.

4. Clique em Guardar.

#### 3.2.5.2 Utilizadores

As contas de utilizadores são criadas para limitar as permissões de indivíduos com sessão iniciada na câmara. A página Utilizadores inclui também quatro definições de níveis de acesso predefinidos que incluem permissões de Administrador, Gestor, Operador e Visualizador.

| Utilizadores    |                        | Novo utilizador                                                             |
|-----------------|------------------------|-----------------------------------------------------------------------------|
| admin           |                        | Nível de acesso: 🖲 Administradores 🔍 Gestores 🔍 Operadores 🔍 Visualizadores |
|                 |                        | Os administradores poderão utilizar todas as funcionalidades da<br>câmara   |
|                 |                        | Nome do utilizador:                                                         |
|                 |                        | Palavra-passe:                                                              |
|                 |                        | Reintroduza a palavra-passe:                                                |
|                 |                        | Guardar Repor                                                               |
|                 | *                      |                                                                             |
| Novo utilizador | Eliminar<br>utilizador |                                                                             |

FIGURA 3-33: NOVOS UTILIZADORES

#### Criar um novo utilizador

Clique no botão **Novo utilizador** abaixo da caixa da esquerda e seleccione o Nível de acesso para o novo utilizador.

- Nível de acesso
  - 1. Seleccione o Nível de acesso para o utilizador.
    - Administradores: Este é o único grupo definido que não pode ser eliminado. Este grupo tem acesso a todas as permissões.
    - **Gestores:** Este grupo definido pode ser modificado ou eliminado. Este grupo tem acesso a todas as permissões excepto ao restauro das predefinições e ao API.
    - **Operadores:** Este grupo definido pode ser modificado ou eliminado. As permissões predefinidas para este grupo são a visualização de transmissão única, selecção de transmissão e vista de transmissão múltipla.
    - **Visualizadores:** Este grupo definido pode ser modificado ou eliminado. As permissões predefinidas para este grupo são a visualização de transmissão única e vista de transmissão múltipla.
  - Clique no botão Guardar para guardar as definições e criar um novo utilizador. O perfil do novo utilizador será apresentado na caixa do lado esquerdo da página. Clique no botão Repor para limpar todas as informações introduzidas sem as guardar.

#### • Nome do utilizador

Clique na caixa Nome do utilizador e introduza um nome de utilizador (2 a 23 caracteres alfanuméricos). Os nomes de utilizadores não são sensíveis a maiúsculas e minúsculas e são guardados em letras minúsculas.

#### Palavra-passe

Clique na caixa Palavra-passe e introduza uma palavra-passe (4 a 16 caracteres alfanuméricos). As palavras-passe são sensíveis a maiúsculas e minúsculas.

#### • Reintroduza a palavra-passe

Clique na caixa Reintroduza a palavra-passe e reintroduza a sua palavra-passe.

Clique no botão Guardar para guardar e criar um novo utilizador (o perfil do novo utilizador será apresentado na caixa do lado esquerdo da página) ou clique no botão Repor para limpar todas as informações introduzidas sem as guardar.

#### Eliminar um utilizador

- 1. Clique no perfil do utilizador que deseja eliminar na secção de utilizadores definidos localizada na caixa do lado esquerdo da página.
- 2. Clique no botão Eliminar utilizador. Será apresentada uma caixa de diálogo com a mensagem "Deseja realmente eliminar este utilizador?"
- 3. Clique em OK. O perfil de utilizador será eliminado da secção de perfis de utilizadores definidos.

NOTA: O utilizador "administrador" não pode ser eliminado.

#### 3.2.6 Eventos

Utilize o separador Eventos para configurar os eventos e análises da câmara.

Os eventos são activados por origens de eventos definidas pelo utilizador que indicam como o dispositivo deve reagir quando ocorre um evento. Os processadores de eventos são as acções que o dispositivo efectua quando ocorre um evento. Por exemplo, pode ser configurada uma origem do sistema para enviar um e-mail para um operador se o sistema se desligar e reiniciar.

| nições: IP Camera-IMP | 319-1-T31542265       |               |                  |              |                                        |
|-----------------------|-----------------------|---------------|------------------|--------------|----------------------------------------|
| Sistema               | Rede                  | Imagem        | Transmissões A/V | Utilizadores | Eventos                                |
| Definicãos d          | a autorada da alarmoa |               |                  |              | Origem do alarme                       |
| — Definições de       |                       |               |                  |              | Detecção de movimer                    |
| Activado              | Polaridade: Normalm   | ente aberto 🔻 |                  |              | Detecção de sabotag                    |
| Papar                 |                       |               |                  |              | Processador de envio                   |
| ardar Kepor           |                       |               |                  |              | Processador de<br>abertura/fecho de re |
|                       |                       |               |                  |              | Processador de gravaçã                 |
|                       |                       |               |                  |              | Processador de notifica<br>SMTP        |

#### FIGURA 3-34: DEFINIÇÕES DE EVENTOS

#### 3.2.6.1 Origem do alarme

A Origem do alarme é a resposta da câmara para um dispositivo de sinalização externo como, por exemplo, o contacto de uma porta ou um detetor de movimento. São suportados dispositivos normalmente abertos e normalmente fechados.

| Definições de en | trada do alarme                  |
|------------------|----------------------------------|
| Activado         | Polaridade: Normalmente aberto 🔻 |
|                  |                                  |

Guardar Repor

#### FIGURA 3-35: ORIGEM DO ALARME

#### Definições de entrada do alarme

- 1. Marque a caixa Activado para activar a Entrada de alarme.
- 2. Seleccione Normalmente aberto ou Normalmente fechado no menu pendente de Polaridade.
  - Normalmente aberto: Um alarme será activado quando o contacto externo se fechar.
  - Normalmente fechado: Um alarme será activado quando o contacto externo se abrir.
- Clique no botão Guardar para guardar as definições ou clique no botão Repor para limpar todas as informações introduzidas sem as guardar.

#### 3.2.6.2 Detecção de movimento

Esta função destina-se a gravar vídeo quando a unidade deteta movimento.

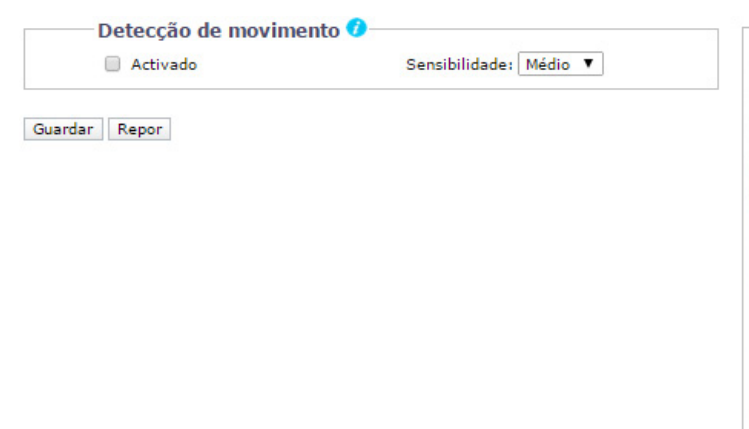

#### Pré-visualização em directo

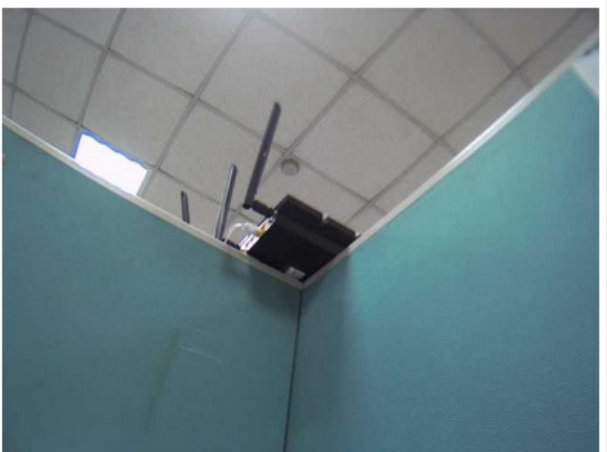

#### FIGURA 3-36: DEFINIÇÕES DE DETECÇÃO DE MOVIMENTO

#### Detecção de movimento

- 1. Marque a caixa **Activado** para activar a **Detecção de movimento**.
- 2. Sensibilidade: Escolha entre diferentes níveis de sensibilidade Alto, Médio e Baixo.
  - Alto: O movimento é activado com ligeiras mudanças de luminosidade ou movimento.
  - Baixo: O movimento é activado com grandes mudanças de luminosidade ou movimento.
- 3. Defina a área desejada para activar a detecção de movimento. O ecrã de configuração de movimento será apresentado para definir a área de detecção arrastando o rato.

| _                            |                        |
|------------------------------|------------------------|
| <ul> <li>Activado</li> </ul> | Sensibilidade: Médio 🔻 |
|                              | Alto                   |
|                              | Médio                  |
| dar Repor                    | Baixo                  |

Pré-visualização em directo

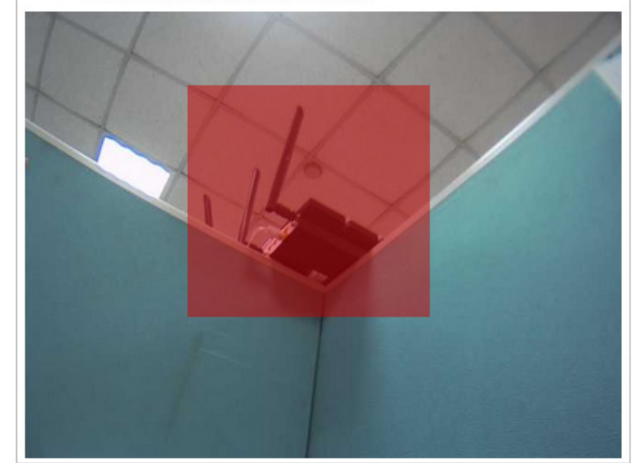

#### FIGURA 3-37: DETECÇÃO DE MOVIMENTO ACTIVADA

4. Clique no botão Guardar para guardar as definições ou clique no botão Repor para limpar todas as informações introduzidas sem as guardar.

#### 3.2.6.3 Detecção de sabotagem

O comportamento de Sabotagem da câmara detecta alterações do cenário ou alterações de contraste no campo de visão. Um evento ou alarme será activado se a lente for obstruída por tinta, panos ou se for tapada com a tampa da lente. Qualquer reposicionamento não autorizado da câmara activará também um evento ou alarme.

#### Configuração de cenário para sabotagem da câmara

Instale a câmara numa posição elevada, apontando para o cenário. O campo de visão deverá ser o mais amplo possível. Um campo de visão reduzido poderá dar origem a que a visão seja bloqueada por um objecto adjacente.

Evite cenários com um fundo escuro uniforme, pouca iluminação e grandes objectos em movimento.

#### Detecção de sabotagem

- 1. Marque a caixa Activado para activar a Detecção de movimento.
- 2. Configure as definições:
  - Sensibilidade: Determina a sensibilidade de ativação do alarme. A alta sensibilidade será ativada mais facilmente mas poderá originar mais falsos alarmes. A baixa sensibilidade ativará um alarme apenas para eventos graves como, por exemplo, cortes de energia.
  - Nome de (Perfil) registo de eventos: Introduza um nome definido pelo utilizador que será exibido no evento de alarme para ajudar os utilizadores a distinguir facilmente as câmaras.
  - Gravidade do alarme: Define a gravidade de um alarme para permitir a atribuição de prioridades a alarmes.

| Detecção de sabotagem |                                       |                              |
|-----------------------|---------------------------------------|------------------------------|
| C Activado            | Sensibilidade:                        | Médio 🔻                      |
|                       | Nome (Perfil) de registo de eventos : | IP Camera-IMP319-1-T31542285 |
|                       | Gravidade do alarme:                  | Minor V                      |
|                       |                                       |                              |

Guardar Repor

#### FIGURA 3-38: DETECÇÃO DE SABOTAGEM

3. Clique no botão Guardar para guardar as definições ou clique no botão Repor para limpar todas as informações introduzidas sem as guardar.

#### 3.2.6.4 Processador de envio FTP

Configurando previamente a condição de gravação FTP, os utilizadores podem guardar ficheiros de imagem através de FTP.

| Activado                                       | Accionador: Alarme | ¥                                             |
|------------------------------------------------|--------------------|-----------------------------------------------|
| Servidor remoto                                |                    |                                               |
| Endereço IP:                                   |                    | Nome do utilizador:                           |
| Porta: 21                                      |                    | Palavra-passe:                                |
| Definições de alarme<br>Capturas pré-evento: 0 | <b>•</b>           | Capturas pós-evento: 10 🔻                     |
| Intervalo de captura pré-evento: 1             | ▼ (segundos)       | Intervalo de captura pós-evento: 2 🔻 (segundo |
|                                                |                    |                                               |
| Prefixo do nome de ficheiro: rec               | alarm              |                                               |

Guardar Repor

FIGURA 3-39: PROCESSADOR DE ENVIO FTP

#### Processador de envio FTP

Pode armazenar os seus ficheiros de imagens com base na condição de **Acionador** definida.

- 1. Marque a caixa Activado para activar o Processador de envio FTP.
- Seleccione um evento no menu pendente Accionador para apresentar o respectivo conteúdo em Servidor remoto.
   Em seguida são apresentadas as configurações de Accionadores.
  - Alarme: Guarda uma imagem num servidor FTP definido quando um evento de Alarme for activado.

| Definições de alarme                            |                                                 |
|-------------------------------------------------|-------------------------------------------------|
| Capturas pré-evento: 0 🔻                        | Capturas pós-evento: 10 🔻                       |
| Intervalo de captura pré-evento: 1 🔻 (segundos) | Intervalo de captura pós-evento: 2 🔻 (segundos) |
| Prefixo do nome de ficheiro: rec_slarm          |                                                 |
| Caminho do servidor: /                          |                                                 |
|                                                 |                                                 |

Guardar Repor

#### FIGURA 3-40: DEFINIÇÕES DE ALARME DO PROCESSADOR DE ENVIO FTP

• Detecção de movimento: Guarda uma imagem num servidor FTP definido quando uma Detecção de movimento for activada.

| Definições de detecção de movimento             |                                                 |
|-------------------------------------------------|-------------------------------------------------|
| Capturas pré-evento: 0 🔻                        | Capturas pós-evento: 10 🔻                       |
| Intervalo de captura pré-evento: 1 🔻 (segundos) | Intervalo de captura pós-evento: 2 🔻 (segundos) |
| Prefixo do nome de ficheiro: rec_motion         |                                                 |
| Caminho do servidor: /                          |                                                 |

Guardar Repor

FIGURA 3-41: DEFINIÇÕES DE DETECÇÃO DE MOVIMENTO DO PROCESSADOR DE ENVIO FTP

 Detecção de sabotagem: Guarda uma imagem num servidor FTP definido quando uma Detecção de sabotagem for activada.

| Definições de detecção de sabotagem             |                                                 |
|-------------------------------------------------|-------------------------------------------------|
| Capturas pré-evento: 0 🔻                        | Capturas pós-evento: 10 🔻                       |
| Intervalo de captura pré-evento: 1 🔻 (segundos) | Intervalo de captura pós-evento: 2 🔻 (segundos) |
| Prefixo do nome de ficheiro: rec_tamper         |                                                 |
| Caminho do servidor: /                          |                                                 |
|                                                 |                                                 |

Guardar Repor

#### FIGURA 3-42: DEFINIÇÕES DE DETECÇÃO DE SABOTAGEM DO PROCESSADOR DE ENVIO FTP

• **Programado:** Guarda uma imagem num servidor FTP definido quando um evento **Programado** for activado.

| Definiçõe        | es de agendan         | nento      |                 |                |                                                                                        |
|------------------|-----------------------|------------|-----------------|----------------|----------------------------------------------------------------------------------------|
| Intervalo de aco | ionamento: 5          | Segundos 🔻 |                 |                |                                                                                        |
|                  |                       | I          | niciar: 08:00   | Iniciar: 08:00 | Introduza o valor da hora no formato 24 horas utilizando o carácter de dois pontos (;) |
| Filtro de inclus | ão de dia/hora        | Ten        | minar: 17:00 Te | erminar: 17:00 | 16:00                                                                                  |
|                  | DESLIGADO             | Todo o dia | Programado 1    | Programado 2   |                                                                                        |
| Segunda-feira    | ۲                     | 0          | 0               | 0              |                                                                                        |
| Terça-feira      | ۲                     | 0          | 0               | 0              |                                                                                        |
| Quarta-feira     | ۲                     | 0          | 0               | 0              |                                                                                        |
| Quinta-feira     | ۲                     | 0          | 0               | 0              |                                                                                        |
| Sexta-feira      | ۲                     | 0          | 0               | 0              |                                                                                        |
| Sábado           | ۲                     | 0          | 0               | 0              |                                                                                        |
| Domingo          | ۲                     | 0          | 0               | 0              |                                                                                        |
| Prefixo do nome  | e de ficheiro: rec_so | che        |                 |                |                                                                                        |
| Caminho          | do servidor: /        |            |                 |                |                                                                                        |

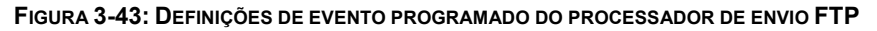

3. Clique no botão Guardar para guardar as definições ou clique no botão Repor para limpar todas as informações introduzidas sem as guardar.

#### Servidor remoto

O **Servidor remoto** é utilizado como um componente de serviço para transferir ficheiros através da introdução do endereço IP ou nome do anfitrião com a ID e palavra-passe de início de sessão.

- 1. Endereço IP: Introduza um nome ou endereço de servidor.
- 2. Porta: Defina "21" como porta predefinida ou altere para um número dedicado.
- 3. Nome de utilizador: Introduza um nome de utilizador com privilégios para aceder ao servidor.
- 4. Palavra-passe: Introduza a palavra-passe associada ao nome de utilizador.

NOTA: O Nome de utilizador e Palavra-passe predefinidos são "guest" e "1234".

#### Definições de alarme

- 1. Configure Capturas pré-evento, Capturas pós-evento, Intervalo de captura pré-evento, Intervalo de captura pós-evento, Prefixo do nome de ficheiro e Caminho do servidor para Alarme, Detecção de movimento e Detecção de sabotagem.
- Configure o tempo de Intervalo de accionamento e determine a condição de gravação: DESLIGADO, Todo o dia, Agendamento 1 ou Agendamento 2 a partir da tabela de agendamento durante 24 horas por dia e 7 dias por semana para o Accionador programado.
- 3. Defina o **Caminho do servidor** onde os dados serão guardados.
- 4. Clique no botão Guardar para guardar as definições ou clique no botão Repor para limpar todas as informações introduzidas sem as guardar.

#### 3.2.6.5 Processador de abertura/fecho de relé

Envia um sinal para um dispositivo externo quando um alarme ou relé for activado.

| Processador de abertu           | ra/fecho de relé     |       |
|---------------------------------|----------------------|-------|
| Activado                        | Accionador: Alarme 🔻 |       |
| Tempo de ligação (segundo:      | s):                  | 0.1 ÷ |
| Tempo de encerramento (segundo: | 5):                  | 0.1   |
| Contagem de impulso             | 1                    |       |

Guardar Repor

FIGURA 3-44: DEFINIÇÕES DO PROCESSADOR DE ABERTURA/FECHO DE RELÉ

#### Processador de abertura/fecho de relé

- 1. Marque a caixa Activado para activar o Processador de abertura/fecho de relé.
- 2. Seleccione o Alarme, a Detecção de movimento ou Detecção de sabotagem no menu pendente Accionador.
- Desloque o controlo de deslize Tempo ligado para definir o tempo durante o qual o relé permanecerá aberto. O intervalo de tempo é de 0,1 a 200 segundos; a predefinição é 0,1.
- Desloque o controlo de deslize Tempo desligado para definir o tempo durante o qual o relé permanecerá fechado.
   O intervalo de tempo é de 0,1 a 200 segundos; a predefinição é 0,1.
- 5. Clique no botão Guardar para guardar as definições ou clique no botão Repor para limpar todas as informações introduzidas sem as guardar.

#### 3.2.6.6 Processador de gravação SD

Guardar clipes de vídeo do evento activado num cartão SD. Antes de utilizar esta função, deverá instalar um cartão SD no dispositivo.

NOTA: O cartão SD deverá estar formatado em FAT32. Outros formatos não são compatíveis com a câmara.

| Processador de gravação SD                                   | Nenhum cartão SD presente no dispositivo. Este processador não funcionará até que seja inserido um cartão.<br>Accionador: Alarme |
|--------------------------------------------------------------|----------------------------------------------------------------------------------------------------|
| — Definições de gravação SD————                              |                                                                                                    |
| Hora de gravação por alarme: 5 🔻 (                           | (segundos)                                                                                                    |
| Hora de gravação por movimento: 5<br>10                      | (segundos)                                                                                                    |
| Hora de gravaçao por sabotagem: 5 🔹 (<br>Substituir: 🖲 Ligad | (segunaos)<br>do © desligado                                                                                                    |
| Informação do SD                                             |                                                                                                    |
| Utilização: Nenhum cartão SD introduzio                      | do                                                                                                    |

Formatar SD: Formatar

Guardar Repor

FIGURA 3-45: DEFINIÇÕES DO PROCESSADOR DE GRAVAÇÃO SD

- 1. Marque a caixa Activado para activar o Processador de envio SD.
- Selecione Alarme, Deteção de movimento, Perda de rede ou Deteção de sabotagem no menu pendente Acionador.

- 3. Defina um intervalo de tempo para Gravação por alarme, Gravação por movimento e Gravação por sabotagem.
- 4. Defina a substituição para LIGADO ou DESLIGADO para activar ou desactivar a substituição automática no cartão SD quando o mesmo estiver cheio de gravações.
- 5. Utilização: Informações sobre a utilização do cartão SD.
- 6. **Formatar SD:** Clique em Format para apagar as informações do cartão SD.
- 7. Clique no botão Guardar para guardar as definições ou clique no botão Repor para limpar todas as informações introduzidas sem as guardar.

#### Ver ficheiros do cartão SD a partir de um servidor remoto

- 1. Configure as definições de Processador de envio FTP e Origem do alarme, Deteção de movimento ou Deteção de sabotagem.
- 2. Digite "ftp://" seguido pelo endereço IP da câmara no navegador Web ou no Explorador de ficheiros do Windows.
- 3. Clique com o botão direito numa imagem ou gravação no cartão SD e guarde o ficheiro localmente ou abra o ficheiro para ver o seu conteúdo.

#### Formatar o cartão SD como FAT32

- 1. Faça duplo clique em **guiformat.exe** e a janela **Formatação FAT32** será apresentada conforme ilustrado na figura em baixo.
- 2. Selecione o disco rígido/cartão SD que deseja formatar como FAT32 a partir dos menus pendentes de **Unidade** e clique no botão **Iniciar** para dar início à formatação do disco rígido/cartão SD.

**NOTA:** A formatação irá apagar as informações do disco rígido/cartão SD. Certifique-se de que efetuou cópias de segurança de ficheiros importantes antes de formatar.

| FAT32 Format                                                                                                    |       | × |
|----------------------------------------------------------------------------------------------------|-------|---|
| Drive         46 NTFS GRMCULFRER_           C:\         ize           D:\         ize           C:\         ize           Volume label         ize |       |   |
| GRMCULFRER_                                                                                                    |       |   |
| Format options           Image: Quick Format                                                                                                    |       |   |
| Start                                                                                                    | Close |   |

FIGURA 3-46: FORMATAÇÃO FAT32

3. Quando a barra de evolução estiver completa, clique em **Fechar** para concluir a formatação e sair da janela de formatação.

| Drive                                                                                                    |                                                                                                    |                                                                       |                          |       |
|----------------------------------------------------------------------------------------------------|----------------------------------------------------------------------------------------------------|-----------------------------------------------------------------------|--------------------------|-------|
| G:\ ▼                                                                                                    | 4G FAT32 GRMCUL                                                                                                    | FRER_                                                                 |                          |       |
| Allocation unit siz                                                                                                    | e                                                                                                    |                                                                       |                          |       |
| 4096 👻                                                                                                    |                                                                                                    |                                                                       |                          |       |
| olume label                                                                                                    |                                                                                                    |                                                                       |                          |       |
| GRMCULFRER_                                                                                                    |                                                                                                    |                                                                       |                          |       |
| ormat options                                                                                                    |                                                                                                    |                                                                       |                          |       |
| Quick Format                                                                                                    |                                                                                                    |                                                                       |                          |       |
| 32 Reserved Se<br>981104 Total du<br>981103 Free Clu<br>Formatting drive<br>Clearing out 15:<br>Wrote 7869440<br>Initialising reser<br>Done | sctors, 7665 Sectors<br>isters<br>isters<br>e G:V:<br>370 sectors for Rese<br>bytes in 3.91 secor<br>ved sectors and FA | per FAT, 2 fats<br>erved sectors, fats a<br>nds, 1.92 Megabyter<br>Ts | and root duster<br>s/sec | T III |
|                                                                                                    |                                                                                                    | Start                                                                 | Close                    |       |

FIGURA 3-47: FORMATAÇÃO FAT32 CONCLUÍDA

#### 3.2.6.7 Processador de notificação SMTP

Configurar a função de Processador de notificação SMTP e enviar um e-mail para um endereço de e-mail definido quando um evento for activado.

**NOTA:** Para utilizar a notificação por e-mail, a câmara deverá estar ligada a uma rede de área local (LAN) com servidor de correio SMTP. Consulte o administrador da sua rede para obter mais informações sobre a configuração da notificação por e-mail na sua rede local.

| Active:          |                                                                     |                    |           |           |                     |  |
|------------------|---------------------------------------------------------------------|--------------------|-----------|-----------|---------------------|--|
|                  | do                                                                  | Accionado          | r: Alarme | T         |                     |  |
|                  | Máximo de 512 caractere                                             | es permitidos      |           |           |                     |  |
|                  |                                                                     |                    |           | De        |                     |  |
| Mensagem:        |                                                                     |                    |           |           |                     |  |
|                  |                                                                     |                    | /         | Assunto   | :                   |  |
|                  | 🔲 Anexar captura J                                                  | PEG                |           |           |                     |  |
|                  |                                                                     |                    |           |           |                     |  |
| Servi            | dor SMTP                                                            |                    |           |           |                     |  |
| End              | dereço do anfitrião:                                                | Po                 | rta: 25   |           | Nome do utilizador: |  |
|                  | Autenticação: NO                                                    | O AUTH             |           |           | Palavra-passe:      |  |
|                  |                                                                     |                    |           |           |                     |  |
|                  |                                                                     |                    |           |           |                     |  |
| Lista            | de endereços de                                                     | e-mail             |           |           |                     |  |
| Lista<br>Activar | de endereços de<br>N.º                                              | e-mail<br>Endereço | Alarme    | Movimento | Sabotagem           |  |
| Activar          | de endereços de<br>N.º<br>1                                         | e-mail<br>Endereço | Alarme    | Movimento | Sabotagem           |  |
| Activar          | de endereços de<br>N.º<br>1<br>2                                    | e-mail<br>Endereço | Alarme    | Movimento | Sabotagem           |  |
| Activar          | de endereços de<br>N.º<br>1<br>2<br>3                               | e-mail<br>Endereço | Alarme    | Movimento | Sabotagem           |  |
| Activar          | de endereços de<br>N.º<br>1<br>2<br>3<br>4                          | e-mail<br>Endereço | Alarme    | Movimento | Sabotagem           |  |
| Activar          | de endereços de<br>N.º<br>1<br>2<br>3<br>4<br>5                     | e-mail<br>Endereço | Alarme    | Movimento | Sabotagem           |  |
| Lista<br>Activar | de endereços de<br>N.º<br>1<br>2<br>3<br>4<br>5<br>6                | e-mail<br>Endereço | Alarme    | Movimento | Sabotagem           |  |
| Lista<br>Activar | de endereços de<br>N.º<br>1<br>2<br>3<br>4<br>5<br>6<br>7           | e-mail<br>Endereço | Alarme    | Movimento | Sabotagem           |  |
| Lista            | de endereços de<br>N.º<br>1<br>2<br>3<br>4<br>5<br>6<br>7<br>8      | e-mail<br>Endereço | Alarme    | Movimento | Sabotagem           |  |
| Lista            | de endereços de<br>N.º<br>1<br>2<br>3<br>4<br>5<br>6<br>7<br>8      | e-mail<br>Endereço | Alarme    | Movimento | Sabotagem           |  |
| Lista            | de endereços de<br>N.º<br>1<br>2<br>3<br>4<br>5<br>6<br>7<br>8<br>9 | e-mail<br>Endereço | Alarme    | Movimento | Sabotagem           |  |

Guardar Repor

#### FIGURA 3-48: DEFINIÇÕES DO PROCESSADOR DE NOTIFICAÇÃO SMTP

#### Processador de envio SMTP

- 1. Marque a caixa Activado para activar o Processador de envio SMTP.
- Seleccione o Alarme, a Detecção de movimento ou Detecção de sabotagem no menu pendente Accionador.
   A opção selecionada deve estar marcada como Ativado como ilustrado abaixo.

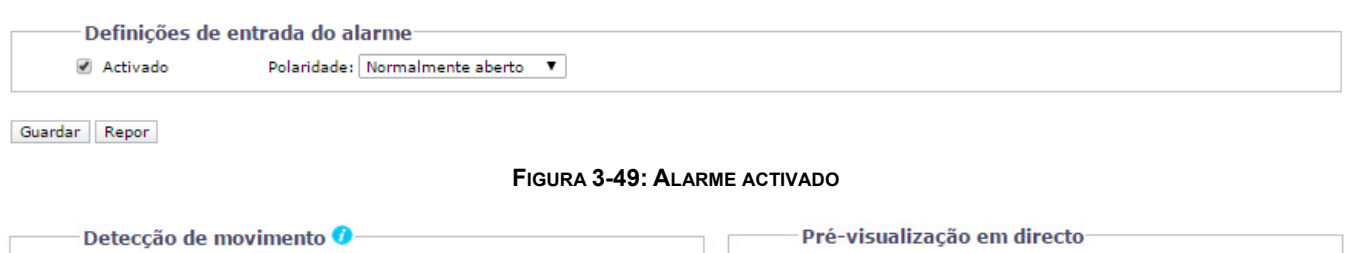

| Detecção de movimento 🗸                   | Pre-visualização em directo |  |
|-------------------------------------------|-----------------------------|--|
| ✓ Activado     Se       Guardar     Repor | ibilidade: Médio            |  |

#### FIGURA 3-50: DETECÇÃO DE MOVIMENTO ACTIVADA

| Detecção de sabotagem |                                       |                              |
|-----------------------|---------------------------------------|------------------------------|
| Activado              | Sensibilidade:                        | Médio 🔻                      |
|                       | Nome (Perfil) de registo de eventos : | IP Camera-IMP319-1-T31542285 |
|                       | Gravidade do alarme:                  | Minor 🔻                      |
|                       |                                       |                              |

Guardar Repor

#### FIGURA 3-51: DETECÇÃO DE SABOTAGEM ACTIVADA

- 3. Clique nas caixas de texto (Mensagem, De e Assunto) e introduza as informações necessárias em cada caixa de texto.
- 4. Seleccione a caixa Anexar captura JPEG se deseja enviar uma imagem JPEG como anexo.
- 5. Continue a definir o Servidor SMTP e a Lista de endereços de e-mail.

#### Servidor SMTP

O protocolo SMTP (Simple Mail Transfer Protocol) é uma norma da Internet para o serviço de correio electrónico (e-mail) utilizado na Internet.

- 1. Endereço do anfitrião: Introduza um nome ou endereço de servidor.
- 2. Porta: defina "25" como porta predefinida ou altere para um número dedicado.
- 3. Nome de utilizador: Introduza um nome de utilizador com privilégios para aceder ao servidor.

- 4. Palavra-passe: Introduza a palavra-passe associada à ID de início de sessão.
- 5. Autenticação: Seleccione um tipo de autenticação.
  - NO\_AUTH: Sem autenticação, ou seja, sem restrições.
  - SMTP\_PLAIN: PLAIN é o nome de um mecanismo de autenticação SASL registado que funciona como um parâmetro para o comando AUTH. O mecanismo de autenticação PLAIN é descrito na norma RFC 2595.
     PLAIN é o menos seguro de todos os mecanismos de autenticação SASL, pois a palavra-passe é enviada sem encriptação através da rede.
  - LOGIN: O mecanismo LOGIN é suportado pelo Outlook Express da Microsoft, assim como por outros clientes.
  - TLS\_TTLS: O mecanismo TLS é geralmente implementado em cima de quaisquer protocolos de Camada de Transporte, englobando os protocolos específicos de aplicações como HTTP, FTP, SMTP, NNTP e XMPP. O protocolo TLS permite que aplicações cliente-servidor comuniquem através de uma rede numa forma concebida para impedir o acesso não autorizado e sabotagem das informações. O protocolo TLS pode também ser utilizado para direccionar todas as informações da rede para criar um VPN, como é o caso do OpenVPN.
- 6. Continue a definir a Lista de endereços de e-mail.

#### Lista de endereços de e-mail

Esta função foi concebida para notificar vários utilizadores através de e-mail quando o Accionador for activado.

- 1. Marque a caixa Activado e introduza o respectivo Endereço de e-mail.
- 2. Seleccione Alarme, Movimento ou Sabotagem para enviar o e-mail.
- 3. Clique no botão Guardar para guardar as definições ou clique no botão Repor para limpar todas as informações introduzidas sem as guardar.

# Especificações

# CÂMARA

Dispositivo de imagem

| MPx   | Sensor          | Resolução máxima      |
|-------|-----------------|-----------------------|
| 5 MPx | 1/3,2 polegadas | 2592 x 1944 (5,0 MPx) |
| 3 MPx | 1/3 polegadas   | 2048 x 1536 (3,1 MPx) |
| 2 MPx | 1/3 polegadas   | 1920 x 1080 (2,1 MPx) |
| 1 MPx | 1/4 polegadas   | 1280 x 720 (0,9 MPx)  |
| SD    | 1/4 polegadas   | 800 x 600 (0,5 MPx)   |

Tipo de dispositivo de captura Leitura do dispositivo de captura Alcance do obturador eletrónico Alcance dinâmico amplo eletrónico

Intervalo de equilíbrio de branco

CMOS Varrimento progressivo 1/5 ~ 1/2000 seg 65 dB 2.500° até 8.000°K Sim (selecionável ATIVADO/DESATIVADO) 50 dB

Relação sinal-ruído Iluminação mínima

Redução de ruído digital

| MDv   | Sensibilidade | Cor      |          | Mono     |          |
|-------|---------------|----------|----------|----------|----------|
|       |               | 33 ms    | 200 ms   | 33 ms    | 200 ms   |
| 5 MPx | f/1,2         | 0,30 lux | 0,02 lux | 0,10 lux | 0,01 lux |
| 3 MPx | f/1,2         | 0,30 lux | 0,02 lux | 0,10 lux | 0,01 lux |
| 2 MPx | f/1,2         | 0,30 lux | 0,02 lux | 0,10 lux | 0,01 lux |
| 1 MPx | f/1,4         | 0,30 lux | 0,02 lux | 0,10 lux | 0,01 lux |
| SD    | f/1,4         | 0,30 lux | 0,02 lux | 0,10 lux | 0,01 lux |

Filtro de corte de IV mecânico

Sim (seleção AUTO/MANUAL), com pontos definidos diferentes em lux

#### LENTE

| Tipo de lente           | Incorporada; v  |
|-------------------------|-----------------|
| Distância focal         | f/1,2, 3~9 mm;  |
| Focagem                 | Focagem auto    |
| Zoom                    | Remoto          |
| Tipo de íris automática | Lente de diafra |
| Campo de visão máximo*  |                 |

Incorporada; varifocal f/1,2, 3~9 mm; f/1,4, 2,8~10 mm Focagem automática, motorizada Remoto Lente de diafragma DC

| MDv    | Distância  | Modo        | Â        | ngulo de visã | ю        |
|--------|------------|-------------|----------|---------------|----------|
| IVIP'X | focal      | (Proporção) | Diagonal | Horizontal    | Vertical |
| 5      | Panorâmico | 4:3         | 112°     | 88°           | 64°      |
| 5      | Tele       | 4:3         | 37°      | 30°           | 22°      |
| 2      | Panorâmico | 4:3         | 111°     | 87°           | 64°      |
| 3      | Tele       | 4:3         | 37°      | 30°           | 22°      |
|        | Panorâmico | 4:3         | 85°      | 67°           | 49°      |
| 2      | Tele       | 4:3         | 29°      | 23°           | 17°      |
|        | Panorâmico | 16:9        | 94°      | 81°           | 44°      |
|        | Tele       | 16:9        | 32°      | 28°           | 16°      |
|        | Panorâmico | 4:3         | 74°      | 58°           | 41°      |
| 1      | Tele       | 4:3         | 23°      | 19°           | 14°      |
| 1      | Panorâmico | 16:9        | 84°      | 71°           | 37°      |
|        | Tele       | 16:9        | 26°      | 22°           | 13°      |
| 90     | Panorâmico | 4:3         | 74°      | 58°           | 41°      |
| 30     | Tele       | 4.3         | 23°      | 19°           | 14°      |

\*O campo de visão pode variar devido a alterações nas definições de resolução

#### VÍDEO

Transmissões de vídeo

Até 2 transmissões em simultâneo e uma transmissão de serviço; a transmissão secundária é variável com base na configuração da transmissão principal

Sobreposição de texto Resoluções disponíveis Nome da câmara, data/hora e texto personalizado com vários idiomas suportados

| MPx | Largur | Altura | Proporção |
|-----|--------|--------|-----------|
| 5.0 | 2592   | 1944   | 4:3       |
| 3.1 | 2048   | 1536   | 4:3       |
| 2.1 | 1920   | 1080   | 16:9      |
| 1.9 | 1600   | 1200   | 4:3       |
| 1.2 | 1280   | 960    | 4:3       |
| 0.9 | 1280   | 720    | 16:9      |
| 0.6 | 1024   | 576    | 16:9      |
| 0.5 | 960    | 540    | 16:9      |
| 0.5 | 800    | 600    | 4:3       |
| 0.3 | 640    | 480    | 4:3       |
| 0.1 | 320    | 240    | 4:3       |
| 0.1 | 320    | 180    | 16:9      |

#### Velocidade de fotogramas

| MPx   | Imagens por segundo (ips)                     |
|-------|-----------------------------------------------|
| 5 MPx | 12 (total), 10, 5, 1                          |
| 3 MPx | 20 (total), 16,67, 15, 12,5, 10, 5, 1         |
| 2 MPx | 30 (total), 25, 20, 16,67, 15, 12,5, 10, 5, 1 |
| 1 MPx | 30 (total), 25, 20, 16,67, 15, 12,5, 10, 5, 1 |
| SD    | 30 (total), 25, 20, 16,67, 15, 12,5, 10, 5, 1 |

Nota: As velocidades de fotogramas disponíveis poem ser selecionadas para cada transmissão independente de acordo com a codificação, resolução e configuração da transmissão.

Codificação de vídeo

H.264 perfis alto ou principal; e MJPEG

Controlo de velocidade de bits

Velocidade de bits constante (CBR), velocidade de bits variável limitada (CVBR) com valor máximo configurável

Transmissão de serviço Supressão de janelas

640 x 480 ou 640 x 352; 2 ips, JPEG

4 janelas configuráveis

## ESPECIFICACÕES EL ÉTRICAS

| ESPECIFICAÇÕES         | ELÉTRICAS                                                                 | Utilizadores                            |                                                          |
|------------------------|---------------------------------------------------------------------------|-----------------------------------------|----------------------------------------------------------|
| Porta de rede          | Conector RJ-45 para 100Base-TX                                            | Unicast                                 | 1 administrador, até 4 observadores                      |
| Entrada de alimentação | PoE (IEEE 802.3af, Classe 3)                                              | Multicast                               | Utilizadores ilimitados H.264                            |
|                        | 24 VAC nominal, intervalo de 18 a 32<br>VAC                               | Acesso de segurança<br>utilizadores com | Vários níveis de acesso de<br>proteção com palavra-passe |
| Consumo de energia     | < 8 W                                                                     | _                                       |                                                          |
| Armazenamento local    | Até 32 GB no cartão Micro SDHC ou                                         | INTEGRAÇÃO                              |                                                          |
|                        | SDXC                                                                      | Gestão de vídeo                         | Digital Sentry 7.3 (ou mais recente);                    |
| Alarme                 |                                                                           |                                         | Endura 2.0 (ou mais recente);                            |
| Entrada                | 1                                                                         |                                         | VMS de terceiros através de Pelco                        |
| Saída                  | 1; Relé PhotoMOS™ (30 V, 1 A)                                             |                                         | API 1.0 e ONVIF Perfil S e Perfil G                      |
| Acionadores            | Modo não supervisionado que deteta<br>fechos do interruptor (N.A. e N.F.) | Aplicação móvel                         | Integrado na Aplicação Móvel da<br>Pelco                 |
|                        | , , , , , , , , , , , , , , , , , , , ,                                   | Análise                                 | Deteção simples de movimento e                           |
| ESPECIFICAÇÕES         | AMBIENTAIS                                                                |                                         | deteção de sabotagem da câmara                           |
| Temperatura de         |                                                                           | Armazenamento local                     | Captura de clips de vídeo de 1, 5 ou                     |
| funcionamento          | -40° a 50°C (-40° a 122°F)*                                               |                                         | 10 segundos por sabotagem da                             |
| Temperatura de         |                                                                           |                                         | câmara, deteção de movimento ou                          |
| armazenamento          | -40° a 60°C (-40° a 140°F)                                                |                                         | entrada de alarme; gravação contínua                     |

Deteção da câmara

Suporte de navegador

e Firmware

Web

| Temperatura de |                               |
|----------------|-------------------------------|
| armazenamento  | -40° a 60°C (-40° a 140°F)    |
| Humidade em    |                               |
| funcionamento  | 15% a 85%, HR sem condensação |
| Humidade em    |                               |
| armazenamento  | 20% a 80% HR sem condensação  |

\*O aquecimento controlado por termostato aumenta o controlo de aquecimento entre o aquecedor inicial a 15°C (59°F) e o modo de aquecimento total a -40°C (–40°F).

#### ÁUDIO

| Transmissão | Canal duplo                         |
|-------------|-------------------------------------|
| Entrada     | Entrada de linha/bloco de terminais |
| Codificação | G.711 A-law/G.711 U-law             |

#### GERAL

| Construção                      | Alumínio fundido; cúpula em<br>policarbonato             |
|---------------------------------|----------------------------------------------------------|
| Índice de proteção              | IP66 de acordo com a norma IEC<br>60529                  |
| Resistência a vandalismo        | IK10 (impacto de 20J) de acordo<br>com a norma IEC 62262 |
| Acabamento                      | Cinzento-claro, RAL 7047; textura acetinada              |
| Ajuste de<br>rotação/inclinação | Manual                                                   |
| Deslocamento<br>horizontal      | 355°                                                     |
| Inclinação                      | 75°                                                      |
| Rotação                         | 360°                                                     |
| Peso                            | 0,81 kg (1,79lb)                                         |

# Peso

REDE

Protocolos suportados

TCP/IP, UDP/IP (Unicast, Multicast IGMP), ICMP, IPv4, SNMP v2c/v3, HTTP, HTTPS, SSL, SSH, SMTP, FTP, RTSP, UPnP, DNS, NTP, RTP, RTCP, LDAP (cliente), QoS

de vídeo em caso de falha de energia sem opção de substituição; acesso ao vídeo através do protocolo FTP e ONVIF Perfil G Câmaras detetadas e firmware atualizado através do software Pelco Device

Utility 2 versão 2.2 ou mais recente; câmaras detetadas e firmware atualizado através de Endura Utilities Internet Explorer<sup>®</sup> 9.0, Safari<sup>®</sup> 7.0.6, Firefox<sup>®</sup> 31.0, Chrome<sup>™</sup> 37.0.2062.124 m e mais recente

## MODELOS

| Тіро                      | Resolução | Lente       | Número de<br>modelo com |
|---------------------------|-----------|-------------|-------------------------|
| Montagem no<br>teto       | 5 MPx     | 3 a 9 mm    | IMP519-1EI              |
|                           | 3 MPx     | 3 a 9 mm    | IMP319-1EI              |
|                           | 2 MPx     | 3 a 9 mm    | IMP219-1EI              |
|                           | 1 MPx     | 2,8 a 10 mm | IMP1110-1EI             |
|                           | SD        | 2,8 a 10 mm | IMPS110-1EI             |
| Montagem em<br>superfície | 5 MPx     | 3 a 9 mm    | IMP519-1ES              |
|                           | 3 MPx     | 3 a 9 mm    | IMP319-1ES              |
|                           | 2 MPx     | 3 a 9 mm    | IMP219-1ES              |
|                           | 1 MPx     | 2,8 a 10 mm | IMP1110-1ES             |
|                           | SD        | 2,8 a 10 mm | IMPS110-1ES             |
| Montagem em<br>suspensão  | 5 MPx     | 3 a 9 mm    | IMP519-1EP              |
|                           | 3 MPx     | 3 a 9 mm    | IMP319-1EP              |
|                           | 2 MPx     | 3 a 9 mm    | IMP219-1EP              |
|                           | 1 MPx     | 2,8 a 10 mm | IMP1110-1EP             |
|                           | SD        | 2,8 a 10 mm | IMPS110-1EP             |

# Informações de contacto da Pelco para resolução de problemas

Se não for possível resolver o seu problema executando as instruções fornecidas, contacte o Apoio Técnico da Pelco através do número de telefone 1-800-289-9100 (EUA e Canadá) ou +1-559-292-1981 (internacional). Durante a chamada, tenha perto de si o número de série.

Não tente reparar a unidade. As reparações e manutenções devem ser realizadas apenas por técnicos qualificados.

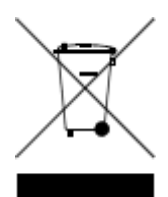

Este equipamento contém componentes eléctricos ou electrónicos que devem ser reciclados devidamente para conformidade com a Directiva 2002/96/CE da União Europeia relativa à eliminação de resíduos de equipamentos eléctricos e electrónicos (REEVE). Contacte o seu distribuidor local para procedimentos respeitantes à reciclagem deste equipamento.

#### **REGISTO DE REVISÕES**

| Manual # | Data  | Comentários                                                                |
|----------|-------|----------------------------------------------------------------------------|
| C3956M   | 10/13 | Versão original.                                                           |
| C3956M-A | 10/14 | Secções de especificações e operações atualizadas.                         |
| C3956M-B | 11/14 | Adicionado um procedimento dessecante à secção de instalação em suspensão. |
| C3956M-C | 05/15 | Informações adicionadas de IPv6.                                           |

Pelco, o logótipo Pelco, e outras marcas comerciais associadas a produtos da Pelco referidos neste documento são marcas comerciais da Pelco, Inc. ou dos seus afiliados. ONVIF e o logótipo ONVIF são marcas comerciais da ONVIF Inc. Todos os restantes nomes de produtos e serviços são propriedade das respetivas empresas. As especificações e a disponibilidade dos produtos estão sujeitas a alterações sem aviso prévio.

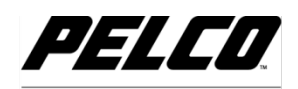

by Schneider Electric

Pelco by Schneider Electric 3500 Pelco Way Clovis, California 93612-5699 United States USA & Canada Tel (800) 289-9100 Fax (800) 289-9150 International Tel +1 (559) 292-1981 Fax +1 (559) 348-1120 www.pelco.com www.pelco.com/community